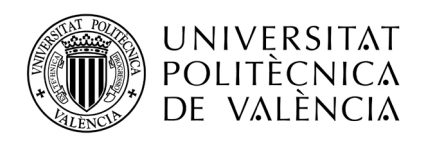

## INSTRUCCIONES PARA HACER UNA PROPUESTA DE RECONOCIMIENTO ACADÉMICO EN "AIRE"

El navegador recomendado para utilizar la aplicación AIRE es **Mozilla Firefox**. Con Internet Explorer, Google Chrome y Safari funciona en la mayoría de situaciones, pero recomendamos la utilización de Firefox.

El acceso a la aplicación se hace a través de la intranet del alumno, en el apartado de "Relaciones Internacionales y Cooperación" que hay al final del menú de la Intranet

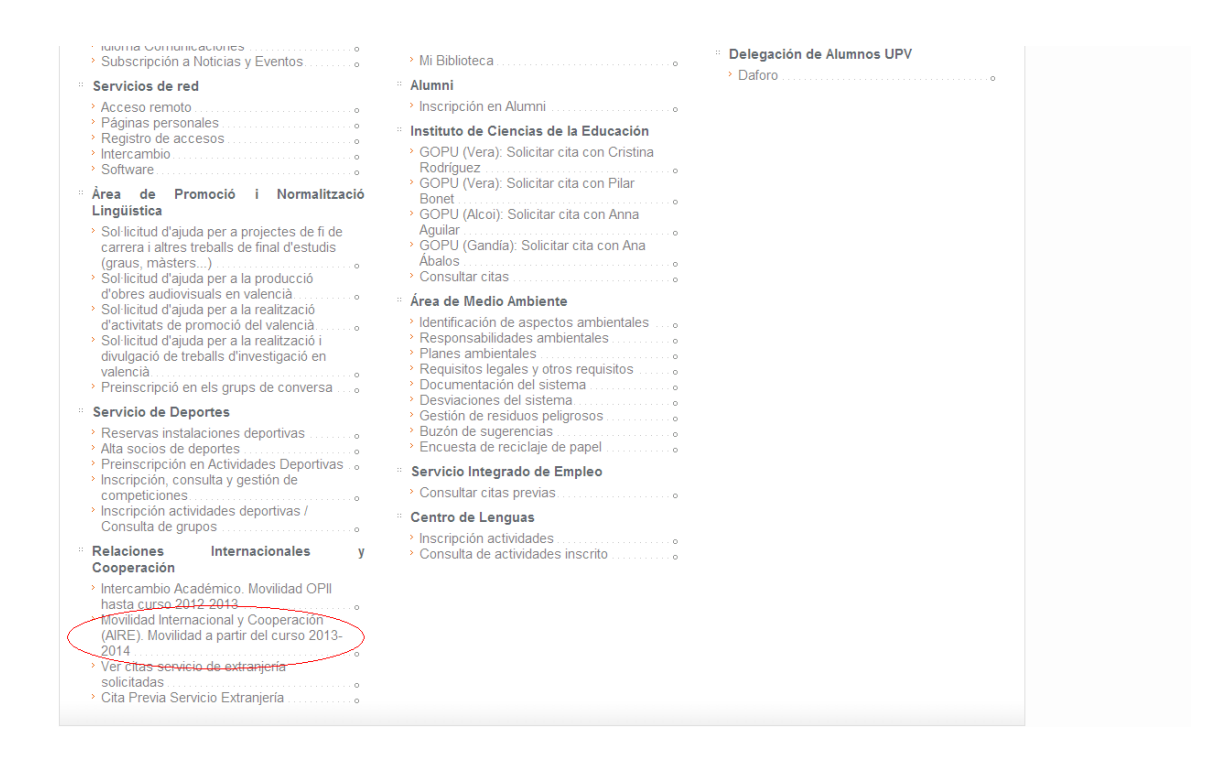

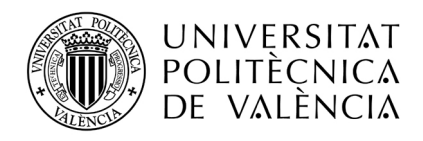

### 1. Crear una nueva regla de reconocimiento académico

A las propuestas de reconocimiento académico, se les va a denominar reglas. La gestión de reglas está asociada a la estancia, por lo tanto, para poder crearla, en primer lugar se debe editar la estancia. En la entrada de menú Estancias->Salientes o desde el enlace directo que hay en la home.

| UNIVERSITA<br>POLITECNIC<br>DE VALENC | AT<br>CA<br>CIA                                                                                |                                                                                                    |                                                                                            |                            |                     |            |              |                                 |                                      |           |                                          |
|---------------------------------------|------------------------------------------------------------------------------------------------|----------------------------------------------------------------------------------------------------|--------------------------------------------------------------------------------------------|----------------------------|---------------------|------------|--------------|---------------------------------|--------------------------------------|-----------|------------------------------------------|
| > Perfil > Home                       | Solicitud                                                                                      | es (Estancias) × 0                                                                                                    | Directorios 🌾 A                                                                            | visos                      |                     |            |              |                                 |                                      | va en     | 🛯 🗐 🔒 Cerrar sesión                      |
|                                       | Bienvenid                                                                                      | o a AIRE                                                                                                    |                                                                                            |                            |                     |            |              |                                 |                                      |           | <sup>2</sup> erfil: Solicitante saliente |
|                                       | Documentacio                                                                                   | ón Importante                                                                                                    |                                                                                            |                            |                     |            |              |                                 |                                      |           |                                          |
|                                       | Como llegar a la<br>Guía del alumno<br>How to get to UF<br>Alojamientos en<br>Listado de respo | UPV (Campus de Vera):<br>Mentor (Campus de Vera<br>PV (Vera Campus): <u>How</u><br>Valencia: <u>alojamiento.pdf</u><br>unsables por centros: <u>list</u> | Como llegar a la<br>): <u>GuiaMentor.pdf</u><br>To <u>Get to UPV.j</u><br>ado de responsab | UPV.pdf<br>odf<br>les.html |                     |            |              |                                 |                                      |           |                                          |
|                                       | Llamadas                                                                                       |                                                                                                    |                                                                                            |                            |                     |            |              |                                 |                                      |           |                                          |
|                                       |                                                                                                |                                                                                                    | Lla                                                                                        | mada                       |                     |            | Cu           | irso/Año E. Gestora             | F. Inicio F. Fin                     | Solicitar |                                          |
|                                       | Solicitudes                                                                                    |                                                                                                    |                                                                                            |                            | ( « ( « <u>1</u>    | 2 >        | 2923         |                                 |                                      |           |                                          |
|                                       | Exp.                                                                                           |                                                                                                    | Llamada                                                                                    |                            | Curso/Año           | E. Gestora | F. Solicitud | d Dest. Adjudicado              | Estado                               | Editar    |                                          |
|                                       |                                                                                                |                                                                                                    |                                                                                            |                            | 2013/2014 2013/2014 | OPI        | 08/03/2013   | 2                               | Estancia generada<br>Renuncia alumno |           |                                          |
|                                       | Contraction of                                                                                 |                                                                                                    |                                                                                            |                            |                     |            |              |                                 |                                      | <i>S</i>  | _                                        |
|                                       | Estancias                                                                                      | Deserves                                                                                                    | Currental                                                                                  | E Conton                   | Destine             | C. Indiata | C. Cire      | Fatal                           | Editor / F                           |           |                                          |
|                                       | exp.                                                                                           | 2013                                                                                                    | 2013/2014                                                                                  | OPI                        | Destino             | 03/09/2013 | 03/02/2014   | Estado<br>Estancia no Comenzada | coltar e                             | ucuesta   |                                          |

Una vez dentro de la pantalla de la estancia debes entrar en el apartado "Acuerdo Académico", usando la entrada correspondiente en el "path" de la parte superior de la pantalla:

| UNIVERSITAT<br>POLITÈCNICA<br>DE VALÈNCIA |                               |                             |                                          |                                        |
|-------------------------------------------|-------------------------------|-----------------------------|------------------------------------------|----------------------------------------|
| ☆ Perfil                                  | Solicitudes<br>\$\$ Estancias | > Directorios               | ☆ Avisos                                 | va en 🧧 🖹 Cerrar sesión                |
|                                           |                               |                             |                                          | Perfil: Solicitante saliente           |
| Ficha estancia                            | - [SICUE 2013]                |                             |                                          |                                        |
| Expediente:                               | Solicitante:                  |                             | NIF/NIE/Pasaporte:                       | Estado estancia: Estancia no Comenzada |
| Datos básicos e Acuero                    | lo académico >)ldiomas > And  | otaciones > <u>Trámites</u> | > Ficha económica > Datos personales     | ,                                      |
| Volver Ver instruccio                     | nes Ver documentos adjun      | . Acept. beca               | Acuerdo Acad. Justificante incorporación | Cancelar Guardar Siguiente             |
| Datos origen                              |                               |                             |                                          |                                        |
| Centro: Fac. Ade - F                      | ACULTAD DE ADMINISTRAC        | IÓN Y DIRECCIÓN E           | E EMPRESAS                               |                                        |
| Titulación: 82 - L. Admi                  | nistración y Dirección de Emp | resas                       | Especialidad:                            |                                        |
| Datos destino                             |                               |                             |                                          |                                        |
|                                           |                               |                             |                                          |                                        |

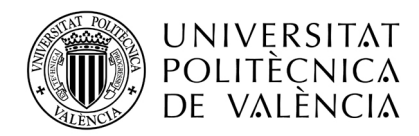

Lo primero que debemos hacer es añadir una regla, con uno de los botones siguientes:

- Botón "Añadir Regla", si la regla que vamos a hacer es nueva. Es el botón a utilizar en el 99% de los casos.
- Botón "Añadir Regla Existente", si vamos a reutilizar una regla ya existente que ya haya sido aprobada para otro compañero en un curso anterior. En estos momentos no existen reglas anteriores, por lo que este botón no se utilizará salvo en casos muy concretos.

| UNIVERSIT.<br>POLITÈCNIO<br>DE VALÈNO | ΔΤ<br>ΞΔ<br>ΊΔ          |                                    |                                                            |                           | She                          |
|---------------------------------------|-------------------------|------------------------------------|------------------------------------------------------------|---------------------------|------------------------------|
| ö Perfil ö Home                       | 🗧 Solicitudes 👋 Estan   | ncias 👋 Directorios 👋 Avisos       |                                                            |                           | 🛯 🖻 🖥 🗄 Cerrar sesión        |
|                                       | Ficha estancia - [      | (Fórmula Santander 201             | 3/2014]                                                    |                           | Perfil: Solicitante saliente |
|                                       | Expediente:             | Solicitante:                       | NIF/NIE/Pasaporte                                          | Estado estancia: Estancia | no Comenzada                 |
|                                       | Datos básicos > Acuerdo | académico > Idiomas > Trámites > F | icha económica > Datos personales                          |                           |                              |
|                                       | Volver Ver instruccione | ver documentos adjun. Ace          | pt. beca Acuerdo Acad. Justificante incorporación          | Anterior                  | Siguiente                    |
|                                       | Acuerdo Académico       |                                    |                                                            |                           |                              |
| $\langle$                             | Añadir Regla Añadir     | Regla Existente                    |                                                            |                           |                              |
|                                       | Volver Ver instruccione | es Ver documentos adjun. Ace       | pt. beca Acuerdo Acad. Justificante incorporación          | Anterior                  | Siguiente                    |
|                                       |                         | Desarrollado en el área de S       | Sistemas de Información y Comunicaciones - Universitat Pol | litècnica de València     |                              |

Existen dos tipos de propuestas de reconocimiento:

- Por bloque: se define un bloque único con todas las asignaturas a cursar en destino y el bloque de asignaturas que se desea reconocer en origen
- Por asignatura: se define una regla para cada asignatura, indicando la asignatura a cursar en destino y su equivalente en la UPV

Previamente, debes tener claro si tu escuela/facultad te pide que definas las reglas en bloque o por asignatura. También es posible que tu escuela/facultad acepte los dos tipos de reglas.

El ejemplo siguiente corresponde a una regla en bloque. Para configurar una regla tenemos que añadir tanto las asignaturas de la UPV que queremos reconocer, como las asignaturas equivalentes en destino que queremos cursar durante el intercambio. En el ejemplo vamos a añadir primero las asignaturas UPV:

| cadémico > Idiomas > Ano | taciones > <u>Trámi</u>                                                                |                                                                                                    | mica > <u>Datos personal</u>                                                                                                    | <u>es</u>                                                                                                    |                                                                                                    |                                                                                                    |                                                                                                    |
|--------------------------|----------------------------------------------------------------------------------------|----------------------------------------------------------------------------------------------------|----------------------------------------------------------------------------------------------------|----------------------------------------------------------------------------------------------------|----------------------------------------------------------------------------------------------------|----------------------------------------------------------------------------------------------------|----------------------------------------------------------------------------------------------------|
| Ver documentos adjun.    | Acept. beca                                                                            | Acuerdo Acad.                                                                                                    | Justificante incorpor                                                                                                    | ación                                                                                                    |                                                                                                    | Anterior                                                                                                    | Siguiente                                                                                                    |
|                          |                                                                                        |                                                                                                    |                                                                                                    |                                                                                                    |                                                                                                    |                                                                                                    |                                                                                                    |
| egla Existente           |                                                                                        |                                                                                                    |                                                                                                    |                                                                                                    |                                                                                                    |                                                                                                    |                                                                                                    |
|                          |                                                                                        |                                                                                                    |                                                                                                    |                                                                                                    |                                                                                                    |                                                                                                    |                                                                                                    |
|                          |                                                                                        |                                                                                                    |                                                                                                    |                                                                                                    |                                                                                                    |                                                                                                    |                                                                                                    |
|                          |                                                                                        |                                                                                                    |                                                                                                    |                                                                                                    |                                                                                                    |                                                                                                    |                                                                                                    |
| ón de Empresas           |                                                                                        |                                                                                                    |                                                                                                    |                                                                                                    | Añadir Asignatura                                                                                                    | Añadir LE Ai                                                                                                    | iadir Proyecto                                                                                                    |
|                          |                                                                                        |                                                                                                    |                                                                                                    |                                                                                                    |                                                                                                    |                                                                                                    |                                                                                                    |
| 1                        |                                                                                        |                                                                                                    |                                                                                                    |                                                                                                    |                                                                                                    | Aña                                                                                                    | dir Asignatura                                                                                                    |
|                          |                                                                                        |                                                                                                    |                                                                                                    |                                                                                                    |                                                                                                    |                                                                                                    |                                                                                                    |
|                          |                                                                                        | Guar                                                                                                    | dar Cancelar                                                                                                    |                                                                                                    |                                                                                                    |                                                                                                    |                                                                                                    |
|                          | cadémico > Idiomas > Ano<br>Ver documentos adjun<br>egla Existente<br>tión de Empresas | cadémico > Idioma > Anotacionea > Trámi<br>Ver documentos adjun. Acept. beca<br>egla Existente<br>ión de Empresas | cadémico > Idiomas > Anotaciones > Trámites > Ficha econó<br>Ver documentos adjun Acept. beca Acuerdo Acad<br>egla Existente<br>ión de Empresas<br>z | cadémico > Idioma > Anotaciones > Trámites > Ficha económica > Datos personala<br>Ver documentos adjun Acept. beca Acuerdo Acad Justificante incorpor<br>egla Existente<br>ión de Empresas<br>z<br>Guardar Cancelar | cadémico > Idiomas > Anotaciones > Trámites > Ficha económica > Datos personales Ver documentos adjun Acept. beca Acuerdo Acad Justificante incorporación  egla Existente  tôn de Empresas | cadémico > Idiomas > Anotaciones > Trámites > Eicha económica > Datos personales Ver documentos adjun: Acept. beca Acuerdo Acad Justificante incorporación  egla Existente  ión de Empresas Añadir Asignatura  Cuardar Cancelar | cadémico > Idiomas > Anotaciones > Trámites > Ficha económica > Datos personales          Ver documentos adjun       Acept. beca       Acuerdo Acad.       Justificante incorporación       Antenor         egla Existente                     Añadr Asignatura       Añadr LE       Añ             Aña             Guardar              Cancelar |

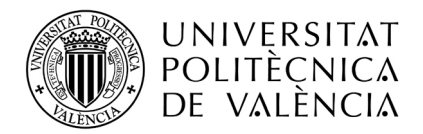

Seleccionamos una o varias de las asignaturas de nuestra titulación que queremos incluir en la regla y pulsamos el botón "Añadir selección":

| L. Adr | ninistración y I | irección de Empresas             |        |          |                 |                      |         |
|--------|------------------|----------------------------------|--------|----------|-----------------|----------------------|---------|
|        | Código           | Asignatura                       | Curso  | Duración | <u>Créditos</u> | <u>Tipo Créditos</u> |         |
|        | 4608             | CONTABILIDAD ANALÍTICA           | 2      | B        | 4,50            | Troncal              |         |
|        | 4611             | ECONOMÍA DE LA EMPRESA (II)      | 2      | A        | 6,00            | Troncal              |         |
|        | 4612             | ECONOMÍA ESPAÑOLA Y MUNDIAL      | 2      | A        | 6,00            | Troncal              |         |
|        | 4613             | ECONOMÍA ESPAÑOLA REGIONAL       | 2      | в        | 6,00            | Troncal              |         |
|        | 4615             | MÉTODOS ESTADÍSTICOS EN ECONOMÍA | 2      | A        | 6,00            | Troncal              |         |
|        |                  |                                  | > >>>> |          |                 |                      |         |
|        |                  |                                  |        |          | $\bigcirc$      | Añadir selección     | >       |
| Asign  | aturas UPV sel   | eccionadas                       |        |          |                 |                      |         |
|        |                  |                                  |        |          |                 |                      |         |
| L      |                  | Aceptar Cancelar                 |        |          |                 |                      |         |
| Vol    |                  |                                  |        | cad.     |                 |                      | nterior |

Cuando hemos terminado de añadir todas las asignaturas UPV de nuestra regla le damos al botón de "Aceptar". Es posible eliminar una asignatura pulsando en la cruz roja que hay a la derecha:

|          | <u>Código</u> | Asignatura                                                          | Curso      | Durac      | ión <u>Crédi</u> | tos <u>Tipo</u>  | Créditos     |        |
|----------|---------------|---------------------------------------------------------------------|------------|------------|------------------|------------------|--------------|--------|
|          | 4608          | CONTABILIDAD ANALÍTICA                                              |            | 2          | в                | 4,50 Tron        | ncal         |        |
|          | 4611          | ECONOMÍA DE LA EMPRESA (II)                                         |            | 2          | A                | 6,00 Tron        | ncal         |        |
|          | 4612          | ECONOMÍA ESPAÑOLA Y MUNDIAL                                         |            | 2          | A                | 6,00 Tron        | ncal         |        |
|          | 4613          | ECONOMÍA ESPAÑOLA REGIONAL                                          |            | 2          | в                | 6,00 Tron        | ncal         |        |
|          | 4615          | MÉTODOS ESTADÍSTICOS EN ECONOMÍA                                    |            | 2          | A                | 6,00 Tron        | ncal         |        |
|          |               | <u>eeee ee e 1 2 3 4 5 6 » ;</u>                                    | >>>>>      |            |                  | Añadi            | ir selección |        |
| Asignatu | iras UPV sel  | rccionadas                                                          |            |            |                  |                  |              |        |
| Código   |               | Asignatura                                                          | urso       | Duración   | Créditos         | Tipo<br>Créditos | Borrar       |        |
| 46       | 11 ECONOR     | ÍA DE LA EMPRESA (II)                                               | 2          | А          | 6,00             | Troncal          | ×            | $\geq$ |
| 46       | 12 ECONOR     | ÍA ESPAÑOLA Y MUNDIAL                                               | 2          | А          | 6,00             | Troncal          | ×            |        |
|          |               | Aceptar Cancelar                                                    |            |            |                  |                  |              |        |
|          | 5             | econoliste es el áres de Ristomes de Información y Comunicaciones - | Liniversit | at Ralitàn | nica de Val      | encie            |              |        |

Ya tenemos la "parte UPV" de nuestra regla. Ahora, sin salir de esta pantalla tenemos que incluir las asignaturas de nuestra universidad de destino:

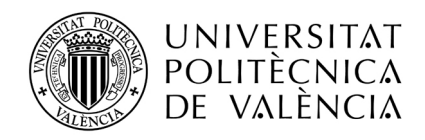

| Código            | Asignatura                  | Curso          | Duración | Créditos | s Tipo Créditos Matriculado Borrar |        |            |  |
|-------------------|-----------------------------|----------------|----------|----------|------------------------------------|--------|------------|--|
| 4611              | ECONOMÍA DE LA EMPRESA (II) | 2              | А        | 6,00     | Troncal                            | No     | ×          |  |
| 4612              | ECONOMÍA ESPAÑOLA Y MUNDIAL | 2              | A        | 6,00     | Troncal                            | No     | ×          |  |
| Total<br>Créditos |                             |                |          | 12,00    |                                    |        |            |  |
| E CADIZOT         | universinad de Canic        | Guardar Cancel | ×        |          |                                    | Añadir | Asignatura |  |

El programa AIRE funciona con un repositorio de asignaturas en destino. En el estado actual de la aplicación no hay asignaturas en destino definidas, o hay muy pocas. Por lo que muy probablemente tendremos que dar de alta las asignaturas. Es lo primero que hacemos en la siguiente pantalla. Añadir una asignatura de la universidad de destino.

| Regla Académica<br>Asignaturas destino                                                                                           | X                                 |
|----------------------------------------------------------------------------------------------------|-----------------------------------|
| E CADIZPI - Universidad de Cádiz  Afost : La disción indicada no tiene asignaturas disponibles  Afost selección  Afost selección | ) Cerrar sesi<br>Perfi: Gestor VF |
| Acreder Canceler                                                                                                    |                                   |
| E CADIZ@1 - Universidad de Càdiz Afodr Asignetiza                                                                                |                                   |
| Guarder Cancele                                                                                                    |                                   |

Para cualquier asignatura en destino tenemos que definir:

- el centro de la universidad de destino (escuela o facultad o instituto que ofrece la asignatura, no todos los sistemas educativos son como el español). Si la institución de destino no está organizada en centros más pequeños (por ejemplo una Grande École francesa, Academias de Bellas Artes en Italia, Escuelas de Arquitectura,...) o desconocemos el centro al que pertenece la asignatura, se busca en el desplegable de centro el nombre de la propia institución, y si no está, se crea como un centro nuevo.
- la titulación del centro de destino al que pertenece la asignatura. Si por cualquier motivo la asignatura no está asociada a una titulación en concreto (por ejemplo asignaturas de idioma), puedes decir que pertenece a una "Titulación genérica", y la das de alta así.
- el nombre de la asignatura, en el idioma original.
- el código exacto, si se conoce. En las universidades italianas no debe confundirse con el código de área de conocimiento, que es compartido por muchas asignaturas. (ICAR/XX, MAT/XX,...)
- el semestre, A para primer semestre, B para segundo semestre, T para anual. (Usa como referencia al calendario académico UPV. Por ejemplo, en Argentina su segundo semestre va de Agosto a Diciembre, pero su equivalente UPV será Semestre A).

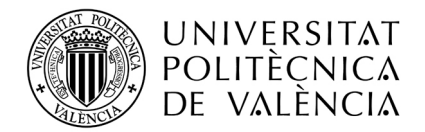

 nº de créditos, en el sistema de créditos de la universidad destino. No importa si están en ECTS o no. Tampoco importa si nuestra titulación UPV es un Grado o una titulación antigua.

|                                                                                        | Guardar Cancelar                                                                                               |                      |  |
|----------------------------------------------------------------------------------------|----------------------------------------------------------------------------------------------------|----------------------|--|
| Añadir Regla Existente<br>soucciones Ver docum<br>oración<br>Desarrollado en el área d | Añadir Asignatura Centro (X): Titulación (X): Código: Nombre (X): Duración (X): Créditos (X): Cuardar Cancelar | <b>X</b><br>ca de Va |  |

En este punto es muy importante que la información que introduzcas sea completamente precisa, tanto en el nombre del centro, la titulación y sobre todo en el NOMBRE DE LA ASIGNATURA y en el NÚMERO DE CRÉDITOS o carga lectiva de la misma.

| E CADIZ01 - Universidad de Cádiz                               | Cerrar sesión        |
|----------------------------------------------------------------|----------------------|
| Añadir La titulación indicada no tiene asignaturas disponibles | Solicitante saliente |
| Añadr selecció                                                 | n                    |
| Asignaturas destino seleccionadas                              |                      |
|                                                                |                      |
| Aceptar Cancelar                                               |                      |
|                                                                |                      |
| E CADIZ01 - Universidad de Càdiz                               |                      |
|                                                                |                      |
| Guardar Cancelar                                               |                      |
| Añadir Asignatura 🗴                                            |                      |
| Volver Verindrucciones Veridocumentos solur                    |                      |
| Centro (X): Otro V Facutad de Administración y Direcci         |                      |
| Titulación (X): Otro Vicenciado en Administración y Direc      |                      |
| Código: CA04                                                   |                      |
| Hombre (X): Contabilidad Analitica                             |                      |
|                                                                |                      |
|                                                                |                      |
| Guardar Cancelar                                               |                      |
|                                                                |                      |

NOTA: Cuando termine tu intercambio y recibamos el certificado de notas que enviará la universidad de destino, en la oficina internacional de tu escuela/facultad UPV comprobaremos el código, el nombre de la asignatura y la carga en créditos de la asignatura, antes de poner la nota en la/s asignatura/s UPV de la regla, por lo que es IMPRESCINDIBLE, que tanto el nombre de la asignatura como el número de créditos/carga lectiva que introduzcas ahora, coincida con los datos reales.

Una vez guardada, la asignatura nueva aparecerá en la parte no UPV de nuestra regla, y además estará añadida a la base de datos, para que la asignatura pueda ser usada por otros compañeros.

Si entre las asignaturas registradas en el sistema ves que ya ha sido dada de alta, por otro compañero una asignatura que coincide en parte pero no del todo con la oferta académica de la universidad de destino en el curso de tu movilidad, es preferible que la registres de nuevo correctamente. Si añades a tu propuesta de regla una asignatura ya registrada por otra

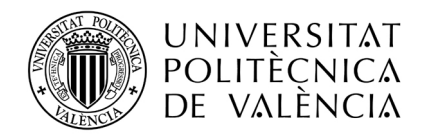

persona sin revisar que todos sus componentes son correctos y están actualizados (código, nombre y créditos), y esta asignatura se incorpora a tu propuesta de estudios, puedes tener problemas a tu regreso para que la oficina de Relaciones Internacionales de tu centro te actualice el expediente.

| signaturas des                   | tino                                              |                              |                                             |             |                        |          |                 |                 |  |  |  |
|----------------------------------|---------------------------------------------------|------------------------------|---------------------------------------------|-------------|------------------------|----------|-----------------|-----------------|--|--|--|
| E CADIZ01 - Universidad de Cádiz |                                                   |                              |                                             |             |                        |          |                 |                 |  |  |  |
| Añadir                           | Añadr                                             |                              |                                             |             |                        |          |                 |                 |  |  |  |
| Có                               | digo <u>Centro</u>                                |                              | <u>Titulación</u>                           | _           | <u>Asignatura</u>      |          | <u>Duración</u> | <u>Créditos</u> |  |  |  |
|                                  | CA04 Facultad de Administración y D<br>Empresas   | rección de                   | Licenciado en Administración<br>de Empresas | y Dirección | Contabilidad Analitica |          | A               | 12,00           |  |  |  |
|                                  |                                                   |                              |                                             |             |                        |          |                 |                 |  |  |  |
|                                  |                                                   |                              |                                             |             |                        |          | Añadir          | selección       |  |  |  |
| Asignatu                         | ras destino seleccionadas                         |                              |                                             |             |                        |          |                 |                 |  |  |  |
| Código                           | Centro                                            |                              | Titulación                                  |             | Asignatura             | Duración | Créditos        | Borrar          |  |  |  |
| CA04                             | Facultad de Administración y Direccio<br>Empresas | n de Licenciado<br>de Empres | o en Administración y Dirección<br>sas      | Contabilida | d Analitica            | A        | 12,00           | ×               |  |  |  |
|                                  |                                                   |                              | Aceptar                                     | ancelar     |                        |          |                 |                 |  |  |  |

Podemos añadir más asignaturas no UPV, o simplemente dándole al botón de Aceptar daremos por configurada la parte no UPV de nuestra regla de reconocimiento.

Finalmente, una vez configurada completamente la regla académica se pueden hacer dos cosas:

- guardarla para poder editarla posteriormente o
- directamente enviarla a revisión por parte de la oficina internacional de nuestra escuela/facultad UPV

| nviar             |                                                       |                                                     |              |                 |          |                   |              |                   |
|-------------------|-------------------------------------------------------|-----------------------------------------------------|--------------|-----------------|----------|-------------------|--------------|-------------------|
| IPV - L. Adm      | inistración y Dirección de Empresas                   |                                                     |              |                 |          | Añadir Asignatura | a Añadir LE  | Añadir Proyecto   |
| Código            | Asignatu                                              | ra                                                  | Curso        | Duración        | Créditos | Tipo Créditos     | Matricul     | ado Borrar        |
| 4621              | DIRECCIÓN COMERCIAL                                   |                                                     | 4            | В               | 9,00     | Troncal           | No           | ×                 |
| 4622              | DIRECCIÓN ESTRATÉGICA Y POLÍTICA DE                   | EMPRESA                                             | 5            | А               | 9,00     | Troncal           | No           | ×                 |
| Total<br>Créditos |                                                       |                                                     |              |                 | 18,00    |                   |              |                   |
| CADIZ01 - U       | Iniversidad de Cádiz                                  |                                                     |              |                 |          |                   |              | Añadir Asignatura |
| Código            | Centro                                                | Titulación                                          |              | Asignat         | ura      | Duración          | Créditos Cré | d. Equiv. Borrar  |
| 0.000             | Facultad de Administración y Dirección<br>de Empresas | Licenciado en Administración y Direc<br>de Empresas | ción Contabi | lidad Analítica |          | A                 | 12,00        | 15,00             |
| CAU4              |                                                       |                                                     |              |                 |          |                   | 12.00        | 15.00             |

NOTA: La aplicación, por defecto, entiende que los créditos que hay en la base de datos asignados a una asignatura no UPV son ECTS. En este ejemplo, al calcular el equivalente considera que su equivalente UPV son 15 créditos UPV (12 créditos ECTS\*1.25), porque esta regla que estamos tratando en concreto corresponde a una titulación UPV anterior a los grados. Este es el comportamiento **por defecto**, pero tú no debes cambiar los créditos reales de esta asignatura, si es necesario ajustar su equivalente, este ajuste lo hará la oficina internacional de tu escuela/facultad UPV.

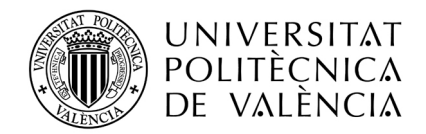

Si no la enviamos y pulsamos el botón de "Guardar", la pantalla de nuestro reconocimiento quedará como sigue:

| DE VALÈNCIA                                                                                                    |                                                               |                                 |                                                                |                                                                   |                                |                                               |                                  |                                             |                        |            | 1      |
|----------------------------------------------------------------------------------------------------|---------------------------------------------------------------|---------------------------------|----------------------------------------------------------------|-------------------------------------------------------------------|--------------------------------|-----------------------------------------------|----------------------------------|---------------------------------------------|------------------------|------------|--------|
| erfil 🛛 🗧 Home                                                                                                    | Solicitudes                                                   | Estancias 🛛 🗧                   | Directorios 🛛 🗧 Avisos                                         | 5                                                                 |                                |                                               |                                  | Ua er                                       | 1                      | Cerra      | ir se  |
| Fiche estencia                                                                                                    |                                                               | 1421                            |                                                                |                                                                   |                                |                                               |                                  | F                                           | <sup>o</sup> erfil: So | olicitante | sali   |
| Expediente: 2596                                                                                                    | Solicita                                                      | nte: Gómez Catala               | á, Francisco                                                   | NIF/NIE/Pasaporte: 44792578                                       |                                | Estado                                        | estancia                         | : Estanc                                    | cia no Cr              | omenzad    | la     |
|                                                                                                    |                                                               |                                 |                                                                |                                                                   |                                |                                               |                                  |                                             |                        |            |        |
| <u>Datos básicos</u> > Acuer                                                                                              | do académico >                                                | <u>Idiomas</u> > <u>Anotaci</u> | iones > <u>Trámites</u> > <u>Fic</u>                           | ha económica > <u>Datos personales</u>                            |                                |                                               |                                  | _                                           |                        |            |        |
| Volver Ver instruccio                                                                                                    | ones Ver docun                                                | nentos adjun. 🕖                 | Acept. beca Acuero                                             | to Acad. Justificante incorporación                               |                                |                                               |                                  | Anteri                                      | ior S                  | Siguiente  |        |
|                                                                                                    |                                                               |                                 |                                                                |                                                                   |                                |                                               |                                  | , arton                                     |                        | 3          | 1      |
| Acuerdo Académico                                                                                                    |                                                               | 20 30/38                        |                                                                |                                                                   |                                |                                               |                                  |                                             |                        | 5          |        |
| Acuerdo Académico<br>Añadir Regla Aña                                                                                     | ıdir Regla Existente                                          | e                               |                                                                |                                                                   |                                |                                               |                                  |                                             |                        |            |        |
| Acuerdo Académico<br>Añadir Regla Aña<br>Código Estado                                                                    | adir Regla Existente                                          | e Fecha                         |                                                                | Asignaturas UPV                                                   | Créd.                          | Asignaturas Destino                           | Créd.<br>Dest.                   | Créd.<br>Equiv.                             | Editar                 | Enviar     | E      |
| Acuerdo Académico<br>Añadir Regla Aña<br>Código Estado<br>2596.1 Borrador                                                 | adir Regla Existente<br>2 <u>Cambios</u><br>V V               | Eecha<br>10/06/2013             | 4621 - DIRECCIÓN (<br>4622 - DIRECCIÓN E                       | Asignaturas UPV<br>COMERCIAL<br>ESTRATÉGICA Y POLÍTICA DE EMPRESA | Créd.<br>9,00<br>9,00          | Asignaturas Destino<br>Contabilidad Analítica | Créd.<br>Dest.<br>12,00          | Créd.<br>Equiv.<br>15,00                    | Editar                 | Enviar     | Ē      |
| Acuerdo Académico<br>Añadir Regla Aña<br>Código Estado<br>2596 1 Borrador<br>Total<br>Créditos                            | adir Regla Existente<br>2 Cambios<br>No                       | Eecha<br>10/06/2013             | 4621 - DIRECCIÓN (<br>4622 - DIRECCIÓN E                       | Asignaturas UPV<br>COMERCIAL<br>ESTRATÉGICA Y POLÍTICA DE EMPRESA | Créd.<br>9,00<br>9,00          | Asignaturas Destino<br>Contabilidad Analitica | Créd.<br>Dest.<br>12,00<br>12,00 | Créd.<br>Equiv.<br>15,00<br>15,00           | Editar                 | Enviar     | E      |
| Acuerdo Académico<br>Añadir Regla Aña<br>Código Estado<br>2596.1 Borrador<br>Total<br>Créditos                            | idir Regla Existent<br>2 Cambios<br>V V<br>No                 | Eecha<br>10/06/2013             | 4621 - DIRECCIÓN (<br>4622 - DIRECCIÓN E                       | Asignaturas UPV<br>COMERCIAL<br>ESTRATÉGICA Y POLÍTICA DE EMPRESA | Créd.<br>9,00<br>9,00<br>18,00 | Asignaturas Destino<br>Contabilidad Analitica | Créd.<br>Dest.<br>12.00<br>12,00 | Créd.<br>Equiv.<br>15,00<br>15,00           | Editar                 | Enviar     | E      |
| Acuerdo Académico<br>Afladir Regla Aflá<br>Código Estado<br>2596.1 Borrador<br>Total<br>Créditos                          | adir Regla Existente<br>2 Cambios<br>2 No                     | 2<br>Fecha<br>10/06/2013        | 4621 - DIRECCIÓN (<br>4622 - DIRECCIÓN E                       | Asignaturas UPV<br>COMERCIAL<br>ESTRATÉGICA Y POLÍTICA DE EMPRESA | Créd.<br>9,00<br>9,00<br>18,00 | Asignaturas Destino<br>Contabilidad Analitica | Créd.<br>Dest.<br>12,00<br>12,00 | Créd.<br>Equiv.<br>15,00<br>15,00           | Editar                 | Enviar     | )<br>) |
| Acuerdo Académico<br>Afladir Regla Afle<br>Código Estado<br>2596.1 Borrador<br>Total<br>Créditos<br>Volver Ver instrucció | adir Regla Existento<br>Cambios<br>No<br>No<br>ones Ver docum | E<br>Fecha<br>10/06/2013        | 4621 - DIRECCIÓN (<br>4622 - DIRECCIÓN E<br>4622 - DIRECCIÓN E | Asignaturas UPV<br>COMERCIAL<br>ESTRATÉGICA Y POLÍTICA DE EMPRESA | Créd.<br>9,00<br>9,00<br>18,00 | Asignaturas Destino<br>Contabilidad Analitica | Créd.<br>Dest.<br>12,00<br>12,00 | Créd.<br>Equiv.<br>15,00<br>15,00<br>Anteri | Editar<br>Ø            | Enviar     | E      |

Vemos que nuestra regla está en estado "Borrador". Si ya hemos terminado con ella y queremos que la revise nuestro centro, en este punto ya podemos enviarla a revisión por parte de Relaciones Internacionales pulsando el botón de Enviar.

## 2. Subir documentación asociada a la regla

Si queremos añadir documentación a la regla (programas adjuntos, etc), lo podemos hacer en cualquier momento, usando el botón de edición de la regla, y subiendo el documento tal y como se expone en la siguiente captura:

| egla: 2596.1      | Estado: En Revisión RR.II.                                                 | Última Actualización: 10             |                             |   |       | Cambios Pendientes: |             |
|-------------------|----------------------------------------------------------------------------|--------------------------------------|-----------------------------|---|-------|---------------------|-------------|
| ocumentación S    |                                                                            |                                      |                             |   |       |                     |             |
| PV L Administrac  |                                                                            |                                      |                             |   |       |                     |             |
| Códino            | Asignatura                                                                 |                                      |                             |   |       |                     | Matriculado |
| 4621 DIRECO       |                                                                            |                                      | 4                           |   |       | Troncal             |             |
| 4622 DIRECO       |                                                                            |                                      |                             | A |       | Troncal             |             |
| Total<br>Créditos |                                                                            |                                      |                             |   | 18,00 |                     |             |
| NL2               |                                                                            |                                      |                             |   |       |                     |             |
| vo                |                                                                            | Cerrar                               |                             |   |       |                     |             |
| wentación Regla   |                                                                            | Cerrar                               |                             |   |       |                     |             |
| mentación Regla   | ocumento                                                                   | Сентаг                               |                             |   |       |                     |             |
| mentación Regla   | ocumento                                                                   | Х                                    | _                           |   |       |                     |             |
| mentación Regla   | ocumento<br>Título (X):<br>Público: 🔽                                      | Cerrar<br>X<br>Cerrar                | 8                           |   |       |                     |             |
| mentación Regla   | ccumento<br>fítulo (X):<br>úblico:<br>Jocumento:                           | Cerrar<br>X<br>Cerrar                | 2                           |   |       |                     |             |
| mentación Regla   | ocumento<br>fítulo (X):<br>©úblico: I♥<br>Documento:<br>↓ Adjuntar Ficherg | Cerrar<br>X<br>Cerrar                | 8                           |   |       |                     |             |
| mentación Regla   | ocumento<br>Fitulo (X):<br>⊃úblico: I⊄<br>Jocumento:                       | Cerrar<br>X<br>Cerrar<br>do Acad Jas | a<br>Ifficante incorporació |   |       |                     |             |
| mentación Regla   | ocumento<br>Título (X):<br>Dúblico: IZ<br>Documento:                       | Cerrar<br>X<br>do Acad Jas           |                             |   |       |                     |             |

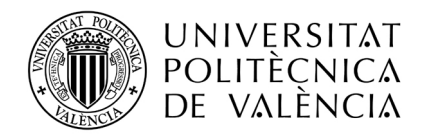

### 3. Enviar la regla a revisión

Una vez hemos "enviado" la regla para que la revise la oficina internacional su estado habrá cambiado a "En revisión RRII". En este momento tu regla de reconocimientos se verá tal y como está esta pantalla:

| Image: Anome Image: Solicitudes Image: Solicitudes <                                                                                                    | POLITÈCNICA<br>De València                                                                                                    |                               |                          |                                                                 |                                                                                                    |                                |                                               |                                  |                                             |                 |                    | 1        |
|----------------------------------------------------------------------------------------------------|----------------------------------------------------------------------------------------------------|-------------------------------|--------------------------|-----------------------------------------------------------------|----------------------------------------------------------------------------------------------------|--------------------------------|-----------------------------------------------|----------------------------------|---------------------------------------------|-----------------|--------------------|----------|
| Perfix Solucitante salue         Ficha estancia - [SICUE 2013]                                                                                                    | ö Home ⇒                                                                                                    | Solicitudes 👋 I               | Estancias 🛛 🖇 🛙          | Directorios 👋 Avisos                                            | 1                                                                                                    |                                |                                               |                                  | va en                                       |                 | Cerrar             | r sesión |
| Ficha estancia - [SICUE 2013]                                                                                                    |                                                                                                    |                               |                          |                                                                 |                                                                                                    |                                |                                               |                                  | P                                           | erfil: Sol      | licitante s        | saliente |
| Expediente: 2596       Solicitante: Gómez Catalá. Francisco       NIF/NIE/Pasaporte: 44792578       Estado estancia: Estancia no Comenzada         Datos básicos > Acuerdo académico > Idiomas > Anotaciones > Trámites > Eicha econômica > Datos personales       Merror       Siguiente         Volve       Ver instrucciones       Ver documentos adjun       Acept. beca       Acuerdo Acad       Justificante incorporación       Anterior       Siguiente         Acuerdo Académico        Madr Regi       Adadr Regia       Crédi       Asignaturas UPV       Créd.       Asignaturas Destin       Dest.       Equiv.       Editar       Envira Borr         Zósso 1       Envisión       No       10/06/2013       4621 - DIRECCIÓN COMERCIAL       9.00       Contabilidad Analática       12.00       15.00       Image: Créditos       Image: Créditos                                                                                                    | Ficha estancia -                                                                                                    | [SICUE 20                     | 13]                      |                                                                 |                                                                                                    |                                |                                               |                                  |                                             |                 |                    |          |
| Expediente: 2595       Solicitante: Sómez Catalá, Francisco       NIF/NIE/Pasaporte: 44792578       Estado estancia: Estancia no Comenzada         Datos básicos > Acuerdo académico > Idomas > Anotaciones > Trámites > Eicha econômica > Datos personales         Volver       Ver instrucciones       Ver documentos adjun       Acept. beca       Acuerdo Acad       Justificante incorporación       Arterior       Siguiente         Acuerdo Académico       Stadar Regia       Aladir Regia       Aladir Regia       Aladir Regia       Aladir Regia       Estado       Carrbisio       Echa       Asignaturas UPV       Créd.       Asignaturas Destio       Orest.       Equivita       Borr         2595.1       Entado       Cambisio       Echa       Asignaturas UPV       Créd.       Asignaturas Destio       Orest.       Equivita       Borr         2595.1       Entado       Cambisio       Echa       Asignaturas UPV       Créd.       Asignaturas Destio       Orest.       Equivita       Borr         Total       10/06/2013       4621 - DIRECCIÓN COMERCIAL       9,00       Contabilidad Analitica       12,00       15,00       Interviar       Estado       Estado       Estado       Estado       Estado       Estado       Estado       Estado       Estado       Estado       Estado       Estado       Estado                                                                                                    |                                                                                                    | -                             | -                        |                                                                 |                                                                                                    |                                |                                               |                                  |                                             |                 |                    | _        |
| Datas básicos > Acuerdo académico > Idiomas > Anotaciones > Trámites > Eicha aconómica > Datos personales         Volver       Ver instrucciones       Ver documentos adjun.       Acept. baca       Acuerdo Acad.       Justificante incorporación       Anterior       Siguiente         Acuerdo Académico         Madre Regla       Aladre Regla Existente <ul> <li></li></ul>                                                                                                    | Expediente: 2596                                                                                                    | Solicitan                     | te: Gómez Catalá         | á, Francisco                                                    | NIF/NIE/Pasaporte: 44792578                                                                                       |                                | Estado                                        | estancia                         | : Estanc                                    | ia no Co        | menzada            | a        |
| Datas básicos > Acuerdo académico > Idomas > Anotaciones > Trámites > Eicha econômica > Datos personales         Volver       Ver instrucciones       Ver documentos adjun.       Acept. baca       Acuerdo Acad.       Justificante incorporación       Anterior       Siguiente         Acuerdo Académico         Codigo       Cedido Cambios       Eecha       Asignaturas UPV       Créd.       Asignaturas Destino       Créd.       Envira Borr         Código       Estado       Cambios       Eecha       Asignaturas UPV       Créd.       Asignaturas Destino       Créd.       Editar       Envira Borr         2596.1       En Revisión       No       10/06/2013       4521- DIRECCIÓN COMERCIAL       9.00       Contabilidad Analitica       12.00       15.00       Image: Créd.       Image: Créd.                                                                                                    |                                                                                                    |                               |                          |                                                                 |                                                                                                    |                                |                                               |                                  |                                             |                 |                    | _        |
| Volve       Ver instrucciones       Ver documentos adjun       Acept. beca       Acuerdo Acad.       Justificante incorporación       Anterior       Siguinte         Acuerdo Académico       Acadir Regla       Afadir Regla       Afadir Regla       Afadir Regla       Crédi.       Créd.       Asignaturas UPV       Créd.       Asignaturas Destino       Créd.       Editar       Envira       Borr         2596.1       En Revisión       No       10/06/2013       4621 - DIRECCIÓN COMERCIAL       9.00       Contabilidad Analitica       12.00       15.00       Image: Créd.       Total       18.00       12.00       15.00       Image: Créd.       Siguiente         Volver Ver instrucciones       Ver documentos adjun       Acept. beca       Acuerdo Acad.       Justificante incorporación       Anterior       Siguiente                                                                                                    | Datos básicos > Acuerdo                                                                                                    | académico > ld                | liomas > <u>Anotacio</u> | ones > <u>Trámites</u> > <u>Fic</u>                             | ha económica > Datos personales                                                                                   |                                |                                               |                                  |                                             |                 |                    |          |
| Acuerdo Académico         Añadr Regla       Añadr Regla Existente         Código       Eatado       Cambios       Eacha       Asignaturas UPV       Créd.       Asignaturas Destino       Créd.       Editar       Enviar       Born         2556.1       En Revisión       No       10/06/2013       4621 - DIRECCIÓN COMERCIAL       9,00       Contabilidad Analitica       12,00       15,00       Image: Créditos       Image: Créditos       Im                                                                                                    |                                                                                                    |                               |                          |                                                                 |                                                                                                    |                                |                                               |                                  |                                             |                 |                    |          |
| Acuerdo Académico         Añadr Regla       Aladr Regla Existente         Código       Estado       Cambios       Eecha       Asignaturas UPV       Créd.       Asignaturas Destino       Créd.       Editar       Enviar       Borr         2596.1       En Revisión       No       10/06/2013       4621 - DIRECCIÓN COMERCIAL       9,00       Contabilidad Analitica       12,00       15:00       Image: Créd.       Créd.       Créd.       Asignaturas Destino       Créd.       Editar       Enviar       Borr         Total       Créditos       10/06/2013       4622 - DIRECCIÓN ESTRATÉGICA Y POLÍTICA DE EMPRESA       9,00       Contabilidad Analitica       12,00       15:00       Image: Créditos       Image: Créditos                                                                                                    | Volver Ver instruccione                                                                                                    | s Ver docume                  | entos adjun. 🛛 A         | Acept. beca Acuero                                              | to Acad. Justificante incorporación                                                                               |                                |                                               |                                  | Anteri                                      | or Si           | iguiente           |          |
| Afadir Regla       Afadir Regla       Afadir Regla       Afadir Regla       Eacha       Asignaturas UPV       Créd.       Asignaturas Destino       Créd.       Créd.       Créd.       Créd.       Créd.       Editar       Enviar       Bon         2596.1       En Revisión       No       10/06/2013       4621 - DIRECCIÓN COMERCIAL       9.00       Contabilidad Analitica       12.00       15.00       Image: Contabilidad Analitica       12.00       15.00       Image: Contabilidad Analitica       12.00       15.00       Image: Contabilidad Analitica       12.00       15.00       Image: Contabilidad Analitica       12.00       15.00       Image: Contabilidad Analitica       12.00       15.00       Image: Contabilidad Analitica       12.00       15.00       Image: Contabilidad Analitica       12.00       15.00       Image: Contabilidad Analitica       12.00       15.00       Image: Contabilidad Analitica       12.00       15.00       Image: Contabilidad Analitica       Image: Contabilidad Analitica       12.00       15.00       Image: Contabilidad Analitica       12.00       15.00       Image: Contabilidad Analitica       12.00       15.00       Image: Contabilidad Analitica       12.00       15.00       Image: Contabilidad Analitica       12.00       15.00       Image: Contabilidad Analitica       10.00       1mage: Contabilidad Analitica <td< td=""><td>Volvér Ver instruccione</td><td>s Ver docume</td><td>entos adjun. 🛛 A</td><td>Acept. beca Acuero</td><td>lo Acad. Justificante incorporación</td><td></td><td></td><td></td><td>Anteri</td><td>or Si</td><td>iguiente</td><td></td></td<>                                                       | Volvér Ver instruccione                                                                                                    | s Ver docume                  | entos adjun. 🛛 A         | Acept. beca Acuero                                              | lo Acad. Justificante incorporación                                                                               |                                |                                               |                                  | Anteri                                      | or Si           | iguiente           |          |
| Código       Estado       Cambios       Fecha       Asignaturas UPV       Créd.       Asignaturas Destino       Créd.       Editar       Enviar       Bon         2596.1       En Revisión       No       10/06/2013       4621 - DIRECCIÓN COMERCIAL       9.00       Contabilidad Analitica       12.00       15.00       Image: Contabilidad Analitica       12.00       15.00       Image: Contabilidad Analitica       12.00       15.00       Image: Contabilidad Analitica       12.00       15.00       Image: Contabilidad Analitica       12.00       15.00       Image: Contabilidad Analitica       12.00       15.00       Image: Contabilidad Analitica       12.00       15.00       Image: Contabilidad Analitica       12.00       15.00       Image: Contabilidad Analitica       12.00       15.00       Image: Contabilidad Analitica       Image: Contabilidad Analitica       12.00       15.00       Image: Contabilidad Analitica       Image: Contabilidad Analitica       Image: Contabilidad Analitica       12.00       15.00       Image: Contabilidad Analitica       Image: Contabilidad Analitica       Image: Contabilidad Analitica       Image: Contabilidad Analitica       Image: Contabilidad Analitica       Image: Contabilidad Analitica       Image: Contabilidad Analitica       Image: Contabilidad Analitica       Image: Contabilidad Analitica       Image: Contabilidad Analitica       Image: Contabilidad Analitica       Im                                                                                                    | Volver Ver instruccione<br>Acuerdo Académico                                                                                                    | es Ver docume                 | entos adjun. 🛛 A         | Acept. beca Acuero                                              | lo Acad. Justificante incorporación                                                                               |                                |                                               |                                  | Anteri                                      | or Si           | iguiente           |          |
| 2596.1       En Revisión<br>RR II.       No       10/06/2013       4621 - DIRECCIÓN COMERCIAL<br>4622 - DIRECCIÓN ESTRATÉGICA Y POLÍTICA DE EMPRESA       9.00       Contabilidad Analitica       12.00       15.00         Total<br>Créditos       18.00       12,00       15.00       Image: Créditos       10.00       Image: Créditos       10.00       Image: Créditos       Image: Créditos <th>Acuerdo Académico</th> <th>s Ver docum</th> <th>entos adjun. 🛛 A</th> <th>Acept. beca Acuero</th> <th>lo Acad. Justificante incorporación</th> <th></th> <th></th> <th></th> <th>Anteri</th> <th>or Si</th> <th>iguiente</th> <th>-</th> | Acuerdo Académico                                                                                                    | s Ver docum                   | entos adjun. 🛛 A         | Acept. beca Acuero                                              | lo Acad. Justificante incorporación                                                                               |                                |                                               |                                  | Anteri                                      | or Si           | iguiente           | -        |
| Total<br>Créditos     18,00     12,00     15,00       Volver Ver instrucciones     Ver documentos adjun.     Acept. beca     Acuerdo Acad.     Justificante incorporación     Arterior     Siguiente                                                                                                    | Volver         Ver instruccione           Acuerdo Académico         Añadir           Añadir Regla         Añadir           Código         Estado | Regla Existente               | entos adjun. A           | Acept. beca Acuero                                              | to Acad Justificante incorporación Asignaturas UPV                                                                | Créd.                          | Asignaturas Destino                           | Créd.<br>Dest.                   | Anteri<br>Créd.<br>Equiv.                   | or Si<br>Editar | iguiente<br>Enviar | Borra    |
| Volver Ver instrucciones Ver documentos adjun. Acept. beca Acuerdo Acad. Justificante incorporación Arterior Siguiente                                                                                                    | Volver Ver instruccione<br>Acuerdo Académico<br>Añadir Regla Añadir<br>Código Estado<br>2596.1 En Revisión<br>RR II.                             | Regla Existente Cambios No    | Fecha<br>10/06/2013      | Acept. beca Acuerco<br>4621 - DIRECCIÓN (<br>4622 - DIRECCIÓN E | to Acad Justificante incorporación Asignaturas UPV COMERCIAL STRATÉGICA Y POLÍTICA DE EMPRESA                     | Créd.<br>9,00<br>9,00          | Asignaturas Destino<br>Contabilidad Analítica | Créd.<br>Dest.<br>12,00          | Anteri<br>Créd.<br>Equiv.<br>15,00          | er Si<br>Editar | iguiente<br>Enviar | Borra    |
| Volver Ver instrucciones Ver documentos adjun. Acept. beca Acuerdo Acad. Justificante incorporación Arterior Siguiente                                                                                                    | Volver Ver instruccione<br>Acuerdo Académico<br>Añadir Regla Añadir<br>Código Estado<br>2596.1 En Revisión<br>RR II.<br>Total<br>Créditos        | Regla Existente Cambios No    | Pertos adjun. A          | Acept. beca Acuerc<br>4621 - DIRECCIÓN E<br>4622 - DIRECCIÓN E  | to Acad Justificante incorporación<br>Asignaturas UPV<br>COMERCIAL<br>ESTRATÉGICA Y POLÍTICA DE EMPRESA           | Créd.<br>9,00<br>9,00<br>18,00 | Asignaturas Destino<br>Contabilidad Analítica | Créd.<br>Dest.<br>12,00<br>12,00 | Anteri<br>Créd.<br>Equiv.<br>15,00          | er Si<br>Editar | iguiente<br>Enviar | Borra    |
| Volver Ver instrucciones Ver documentos adjun. Acept. beca Acuerdo Acad. Justificante incorporación Anterior Siguiente                                                                                                    | Acuerdo Académico<br>Añadir Regla<br>Añadir Regla<br>Añadir<br>Código<br>Estado<br>2596.1<br>En Revisión<br>RR II.<br>Total<br>Créditos          | Regla Existente Cambios No No | Eecha<br>10/06/2013      | Acept. beca Acuerco<br>4621 - DIRECCIÓN C<br>4622 - DIRECCIÓN E | Asignaturas UPV COMERCIAL ESTRATÉGICA Y POLÍTICA DE EMPRESA                                                       | Créd.<br>9,00<br>9,00<br>18,00 | Asignaturas Destino<br>Contabilidad Analítica | Créd.<br>Dest.<br>12,00<br>12,00 | Anteri<br>Créd.<br>Equiv.<br>15,00<br>15,00 | editar          | iguiente<br>Enviar | Borra    |
|                                                                                                    | Volver Ver instruccione<br>Acuerdo Académico<br>Añadir Regla Añadir<br>Código Estado<br>2596.1 En Revisión<br>RR II.<br>Total<br>Créditos        | Regla Existente Cambios No No | Eecha<br>10/06/2013      | Acept. beca Acuerd                                              | to Acad Justificante incorporación Asignaturas UPV COMERCIAL ESTRATÉGICA Y POLÍTICA DE EMPRESA CCC CC 2 2 25 2555 | Créd.<br>9,00<br>9,00<br>18,00 | Asignaturas Destino<br>Contabilidad Analitica | Créd.<br>Dest.<br>12,00<br>12,00 | Anteri<br>Equiv.<br>15,00<br>15,00          | er Si           | Enviar             | Borra    |

Cuando la oficina de Relaciones Internacionales de tu centro revisa tu regla, puede ocurrir una de las siguientes situaciones:

- Aceptación de la regla
- Rechazo de la regla
- Solicitud de modificación de la regla siguiendo unas observaciones indicadas

## 3.1 Envío de la regla a revisión, aceptación de la regla por parte de la oficina internacional

En este apartado trataremos el caso más sencillo: **la oficina internacional de tu escuela/facultad acepta tu regla**, y la pasa al siguiente estado en la cadena de validación: "Validación Provisional".

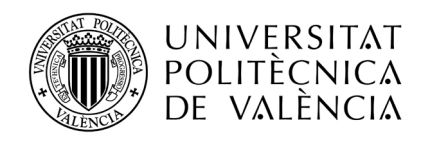

| :xpediente:                           | 2596                                | Solicitant          | e: Gómez Catalá, Fra       | Incisco NIF/NIE/Pasaporte: 44792578                                                                 |                                | Estado                                           | estanci                          | a: Estanc                         | ia no Co    | omenzad   | a      |
|---------------------------------------|-------------------------------------|---------------------|----------------------------|----------------------------------------------------------------------------------------------------|--------------------------------|--------------------------------------------------|----------------------------------|-----------------------------------|-------------|-----------|--------|
| tos básicos >                         | > Acuerdo acad                      | <u>démico</u> > Idi | iomas > <u>Anotaciones</u> | > Trámites > Ficha económica > Datos personales                                                     |                                |                                                  |                                  |                                   |             |           | _      |
| ver Verin                             | nstrucciones                        | Ver documer         | ntos adjun. Informe        | es técnico Acept, beca Acuerdo Acad, Justificante in                                                | icorporac                      | ión                                              |                                  | Ante                              | rior S      | Siguiente |        |
| cuerdo Aca                            | démico                              |                     |                            |                                                                                                    |                                |                                                  |                                  |                                   |             |           |        |
| Kerte Deute                           | All and Device                      | To determine        |                            |                                                                                                    |                                |                                                  |                                  |                                   |             |           | _      |
| maair negla ,                         | Anadir Redia                        | EXISTENCE           |                            |                                                                                                    |                                |                                                  |                                  |                                   |             |           |        |
|                                       |                                     |                     |                            |                                                                                                    |                                |                                                  |                                  |                                   |             |           |        |
| <u>Código</u>                         | Estado                              | Cambios             | Fecha                      | Asignaturas UPV                                                                                     | Créd.                          | Asignaturas<br>Destino                           | Créd.<br>Dest.                   | Créd.<br>Equiv.                   | Editar      | Enviar    | Borrar |
| <u>Código</u><br>2596.1               | Estado<br>Validación<br>Provisional | Cambios             | Fecha                      | Asignaturas UPV<br>4621 - DIRECCIÓN COMERCIAL<br>4622 - DIRECCIÓN ESTRATÉCICA Y POLÍTICA DE EMPRESA | Créd.<br>9,00<br>9,00          | Asignaturas<br>Destino<br>Contabilidad Analítica | Créd.<br>Dest.<br>12,00          | Créd.<br>Equiv.<br>15,00          | Editar      | Enviar    | Borrar |
| Código<br>2596.1<br>Total<br>Tótal    | Estado<br>Validación<br>Provisional | Cambios             | Fecha<br>10/06/2013        | Asignaturas UPV<br>4621 - DIRECCIÓN COMERCIAL<br>4622 - DIRECCIÓN ESTRATÉGICA Y POLÍTICA DE EMPRESA | Créd.<br>9,00<br>9,00<br>18,00 | Asignaturas<br>Destino<br>Contabilidad Analítica | Créd.<br>Dest.<br>12,00<br>12,00 | Créd.<br>Equiv.<br>15,00<br>15,00 | Editar<br>🥜 | Enviar    | Borrar |
| Código<br>2596.1<br>Total<br>Tréditos | Estado<br>Validación<br>Provisional | No                  | Fecha                      | Asignaturas UPV<br>4621 - DIRECCIÓN COMERCIAL<br>4622 - DIRECCIÓN ESTRATÉGICA Y POLÍTICA DE EMPRESA | Créd.<br>9,00<br>9,00          | Asignaturas<br>Destino<br>Contabilidad Analítica | Créd.<br>Dest.<br>12,00<br>12,00 | Créd.<br>Equiv.<br>15,00<br>15,00 | Editar      | Enviar    | Borrar |
| Código<br>2596.1<br>Total<br>Créditos | Estado<br>Validación<br>Provisional | No                  | Fecha<br>10/06/2013        | Asignaturas UPV<br>4621 - DIRECCIÓN COMERCIAL<br>4622 - DIRECCIÓN ESTRATÉGICA Y POLÍTICA DE EMPRESA | Créd.<br>9,00<br>9,00          | Asignaturas<br>Destino<br>Contabilidad Analitica | Créd.<br>Dest.<br>12,00<br>12,00 | Créd.<br>Equiv.<br>15,00          | Editar      | Enviar    | Borrar |

Sucesivamente, mientras dura tu estancia, la regla pasará por varios estados ("En revisión centro"  $\rightarrow$  "En revisión UPV") hasta llegar a su estado final: "Aprobada". En ese momento la aprobación de tu regla será oficial, y la oficina internacional de tu centro podrá aplicar las notas obtenidas en las asignaturas que has cursado en destino a las asignaturas de tu expediente UPV. A continuación te detallamos los estados por los que pasarán las reglas.

**Estado "Validación provisional"**. Ten en cuenta que en el momento en que una propuesta de regla pasa a "Validación provisional", solo quiere decir que esta propuesta cumple con unas condiciones mínimas que establece cada Escuela/Facultad, pero que normalmente debe ser formalmente aprobada por una comisión (Comisión Académica de Título, Comisión de Relaciones Internacionales de la escuela/facultad) o persona en quien esta comisión delegue (por ejemplo Subdirector(a)/Vicedecano(a) de Relaciones Internacionales en algunas escuelas/facultades).

**Estado "En revisión centro"**. En los días previos a que se reúna la comisión de tu escuela/facultad que revisa las reglas de reconocimiento, la oficina internacional pasará las reglas al estado "En revisión centro".

**Estado "En revisión UPV".** Cuando las reglas pasan a "En revisión UPV", quiere decir que la comisión o persona responsable de tu Escuela/Facultad ha autorizado la propuesta de regla. Formalmente debe ser aprobada por una comisión en Rectorado que se reúne cada varios meses. En la inmensa mayoría de los casos, salvo situaciones especiales muy concretas y específicas, se trata de un mero trámite, una simple ratificación.

Infórmate del proceso exacto en tu Escuela/Facultad antes de iniciar tu estancia. Ten en cuenta que el inicio del semestre (en particular los meses de septiembre y octubre) son periodos muy intensos en las oficinas de Relaciones Internacionales, y no siempre podrás tener una respuesta inmediata a todos los cambios y ajustes que realices. Por ello es importante que comprendas que en la casi totalidad de los casos, una propuesta de regla es prácticamente definitiva aunque su estado sea todavía "En revisión UPV", porque tiene el respaldo académico de tu Escuela/Facultad.

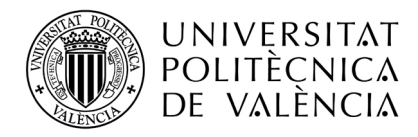

# 3.2 Envío de la regla a revisión, la oficina internacional rechaza la regla

Este caso también es bastante sencillo.

Siguiendo los pasos del apartado 1 creamos una regla y la enviamos a revisar, pero la oficina internacional la rechaza de plano. La regla quedará en nuestro acuerdo académico como rechazada, y nadie podrá modificarla. No debería ser un caso habitual, pero puede ocurrir.

| Expedient         | e: 2596                | Solicitante   | e: Gómez Catalá, Fra      | ancisco NIF/NIE/Pasaporte: 44792578                                              |              | Estado estancia: Esta  | ncia no (      | Comenzad        | ła     |        |      |
|-------------------|------------------------|---------------|---------------------------|----------------------------------------------------------------------------------|--------------|------------------------|----------------|-----------------|--------|--------|------|
| itos básicos      | s > <u>Acuerdo aca</u> | démico > Idio | omas > <u>Anotaciones</u> | x > <u>Trámites</u> > <u>Ficha económica</u> > <u>Datos personales</u>           |              |                        |                |                 |        |        |      |
| lver Ver          | r instrucciones        | Ver document  | tos adjun. Inform         | es técnico Acept, beca Acuerdo Acad, Justificante incorporación                  |              | An                     | erior          | Siguiente       |        |        |      |
| cuerdo Ad         | adémico                |               |                           |                                                                                  |              |                        |                |                 |        |        |      |
|                   |                        |               |                           |                                                                                  |              |                        |                |                 | _      |        |      |
| Añadir Regl       | a Añadir Regl          | a Existente   |                           |                                                                                  |              |                        |                |                 |        |        |      |
| <u>Código</u>     | Estado<br>V            | Cambios       | Fecha                     | Asignaturas UPV                                                                  | Créd.        | Asignaturas<br>Destino | Créd.<br>Dest. | Créd.<br>Equiv. | Editar | Enviar | Bori |
| 2596.1            | Aprobada               | No            | 10/06/2013                | 4621 - DIRECCIÓN COMERCIAL<br>4622 - DIRECCIÓN ESTRATÉGICA Y POLÍTICA DE EMPRESA | 9,00<br>9,00 | Contabilidad Analítica | 12,00          | 15,00           | ø      |        |      |
| 2596.2            | Rechazada              | No            | 11/06/2013                | 4630 - MÉTODOS CUANTITATIVOS DE AYUDA A LA TOMA DE DECISIONES                    | 6,00         | Dirección Financiera   | 10,00          | 12,50           | Ø      |        |      |
| Total<br>Créditos |                        |               |                           |                                                                                  | 24,00        |                        | 22,00          | 27,50           |        |        |      |
|                   |                        |               |                           |                                                                                  |              |                        |                |                 |        |        |      |
|                   |                        |               |                           |                                                                                  |              |                        |                |                 |        |        |      |
|                   |                        |               |                           |                                                                                  |              |                        |                |                 |        |        |      |

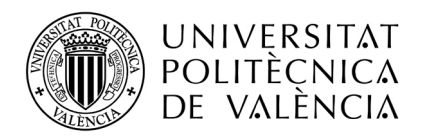

# 3.3 Envío de la regla a revisión, la oficina internacional nos pide que revisemos una parte de la regla, y que propongamos cambios

### 3.3.1 Proponemos un cambio, y este cambio es aceptado

Siguiendo los pasos del apartado 1 creamos una nueva regla y la enviamos a revisar pulsando en el botón enviar.

| Expedient    | te: 2596               | Solicitant   | e: Gómez Catalá, Fra       | ancisco NIF/NIE/Pasaporte: 44792578                                              | 1            | Estado estancia: Estancia no Com | enzada         |                 |        |        |       |
|--------------|------------------------|--------------|----------------------------|----------------------------------------------------------------------------------|--------------|----------------------------------|----------------|-----------------|--------|--------|-------|
| atos básico: | s > <u>Acuerdo aca</u> | démico > ldi | iomas > <u>Anotaciones</u> | x > <u>Trámites</u> > <u>Ficha económica</u> > <u>Datos personales</u>           |              |                                  |                |                 |        |        |       |
| olver Ver    | r instrucciones        | Ver documer  | itos adjun. 🛛 Inform       | es técnico Acept. beca Acuerdo Acad. Justificante incorporación                  |              | Anterior Sig                     | uiente         |                 |        |        |       |
| lcuerdo Ad   | cadémico               |              |                            |                                                                                  |              |                                  |                |                 |        |        |       |
| Añadir Red   | a Añadir Pada          | Evistente    |                            |                                                                                  |              |                                  |                |                 |        |        |       |
| Código       | Estado                 | Combies      | Facha                      |                                                                                  |              |                                  |                |                 |        |        |       |
|              |                        |              |                            | Asignaturas UPV                                                                  | Créd.        | Asignaturas Destino              | Créd.<br>Dest. | Créd.<br>Equiv. | Editar | Enviar | Borra |
| 2596.1       | Aprobada               | No           | 10/06/2013                 | 4621 - DIRECCIÓN COMERCIAL<br>4622 - DIRECCIÓN ESTRATÉGICA Y POLÍTICA DE EMPRESA | 9,00<br>9,00 | Contabilidad Analítica           | 12,00          | 15,00           | 6P     |        |       |
| 2596.2       | Rechazada              | No           | 11/06/2013                 | 4630 - MÉTODOS CUANTITATIVOS DE AYUDA A LA TOMA DE DECISIONES                    | 6,00         | Dirección Financiera             | 10,00          | 12,50           | Ø      |        |       |
| 2596.3       | Borrador               | No           | 11/06/2013                 | 4620 - CONTABILIDAD GENERAL Y ANALÍTICA<br>4624 - ECONOMETRÍA                    | 9,00<br>9,00 | Dirección de Recursos Humanos    | 10,00          | 12,50           | Ø      |        | ×     |
| Total        |                        |              |                            |                                                                                  | 42,00        |                                  | 32,00          | 40,00           |        |        |       |
| creatos      |                        |              |                            |                                                                                  |              |                                  |                |                 |        |        |       |
| creattos     |                        |              |                            |                                                                                  |              |                                  |                |                 |        |        |       |

La oficina internacional de nuestra escuela/facultad considera que la regla no es correcta, y nos pide que hagamos cambios. En ese momento la regla cambia de estado, de "En revisión RRII" a "A revisar alumno":

| Expedient                          | e: 2596                                                     | Solicitante                                       | e: Gómez Catalá, Fra                           | ncisco NIF/NIE/Pasaporte: 44792578                                                                                   |              | Estado estancia: Estancia no Com | enzada         |                 |        |        |       |
|------------------------------------|-------------------------------------------------------------|---------------------------------------------------|------------------------------------------------|----------------------------------------------------------------------------------------------------|--------------|----------------------------------|----------------|-----------------|--------|--------|-------|
| itos básico<br>Iver Ve<br>cuerdo A | <u>s</u> > <u>Acuerdo aca</u><br>rinstrucciones<br>cadémico | <mark>tlémico</mark> > <u>Idia</u><br>Ver documen | omas > <u>Anotaciones</u><br>tos adjun. Inform | s > Trámites > Ficha económica > Datos personales<br>es técnico Acept. lece Acuerdo Acead Justificante incorporación |              | Anterior Sig                     | uiente         |                 |        |        |       |
| Añadir Reg                         | a Añadir Regla                                              | Existente                                         | Fasha                                          |                                                                                                    |              |                                  |                | _               |        |        |       |
| <u>couigo</u>                      |                                                             |                                                   |                                                | Asignaturas UPV                                                                                                    | Créd.        | Asignaturas Destino              | Créd.<br>Dest. | Créd.<br>Equiv. | Editar | Enviar | Borra |
| 2596.1                             | Aprobada                                                    | No                                                | 10/06/2013                                     | 4621 - DIRECCIÓN COMERCIAL<br>4622 - DIRECCIÓN ESTRATÉGICA Y POLÍTICA DE EMPRESA                                     | 9,00<br>9,00 | Contabilidad Analítica           | 12,00          | 15,00           | 62     |        |       |
| 2596.2                             | Rechazada                                                   | No                                                | 11/06/2013                                     | 4630 - MÉTODOS CUANTITATIVOS DE AYUDA A LA TOMA DE DECISIONES                                                        | 6,00         | Dirección Financiera             | 10,00          | 12,50           | Ø      |        |       |
|                                    | A Revisar                                                   | No                                                | 11/06/2013                                     | 4620 - CONTABILIDAD GENERAL Y ANALÍTICA<br>4624 - ECONOMETRÍA                                                        | 9,00<br>9,00 | Dirección de Recursos Humanos    | 10,00          | 12,50           | Ø      | $\geq$ |       |
| 2596.3                             |                                                             |                                                   |                                                |                                                                                                    |              |                                  |                |                 |        |        |       |
| 2596.3<br>Total<br>Créditos        | $\bigcirc$                                                  |                                                   |                                                |                                                                                                    | 42,00        |                                  | 32,00          | 40,00           |        |        |       |

Editamos la regla, y la cambiamos siguiendo las instrucciones que nos han dado desde la oficina internacional. En el apartado "Observaciones", bajo el número de cada regla (ver siguiente captura de pantalla), podemos ver las indicaciones que nos han dado para modificar la regla, y pulsando el botón "Solicitar cambio" podemos proponer cambios a la regla:

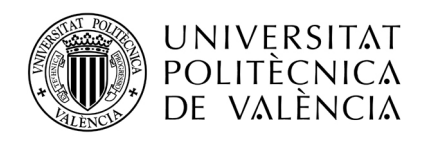

| Regla Acadén                  | ica                                                                          |                                                                                   |                                   |                  |                |             |                        |              |
|-------------------------------|------------------------------------------------------------------------------|-----------------------------------------------------------------------------------|-----------------------------------|------------------|----------------|-------------|------------------------|--------------|
| Regla: 2596.3<br>Observaciene | Estado: A Revisar Alumno<br>s: Anade más asignaturas de la universidad de de | Última Actualización: 11/06<br>stino para compensar la falta de créditos, a ser p | 5/2013 13:40<br>posible con asigr | naturas relacion | adas con las a | Cambios Per | ndientes: No<br>la UPV | >            |
| Documentacio                  | n Solicitar Cambio                                                           |                                                                                   |                                   |                  |                |             | _                      |              |
| UPV - L. Adm                  | inistración y Dirección de Empresas                                          |                                                                                   |                                   |                  |                |             |                        |              |
| Código                        | Asigna                                                                       | atura                                                                             | Curso                             | Duración         | Créditos       | Tipo Cré    | ditos                  | Matriculado  |
| 4620                          | CONTABILIDAD GENERAL Y ANALÍTICA                                             |                                                                                   | 4                                 | A                | 9,00           | Troncal     |                        | No           |
| 4624                          | ECONOMETRÍA                                                                  |                                                                                   | 4                                 | А                | 9,00           | Troncal     |                        | No           |
| Total<br>Créditos             |                                                                              |                                                                                   |                                   |                  | 18,00          |             |                        |              |
| E CADIZ01 - U                 | Iniversidad de Cádiz                                                         |                                                                                   |                                   |                  |                |             |                        |              |
| Código                        | Centro                                                                       | Titulación                                                                        |                                   | Asignatura       |                | Duración    | Créditos               | Créd. Equiv. |
| CA06                          | 7 Facultad de Administración y Dirección de<br>Empresas                      | Licenciado en Administración y Dirección de<br>Empresas                           | Dirección de F                    | lecursos Huma    | nos            | В           | 10,00                  | 12,50        |
|                               | _                                                                            |                                                                                   |                                   |                  |                |             | 10.00                  | 12 50        |

Al pulsar sobre "Solicitar Cambio" la aplicación nos muestra la siguiente pantalla, que tiene una parte (recuadro en rojo) que nos muestra la regla original, y diferentes opciones para cambiar la regla. La más evidente es una casilla que nos permite "eliminar la regla completamente". También tenemos la opción de modificar la regla como en el apartado 1 y un cuadro de texto "Motivo del Cambio" en el que podemos dejar constancia de nuestras observaciones a nuestra petición de cambio.

| gla: 2596.3<br>servacione: | Estado: A Revisar Alumno<br>s: Añade más asignaturas de la universidad d | Última Actualizad<br>e destino para compensar la falta de créc | <b>ción:</b> 11/06/<br>ditos, a ser | /2013 13:45<br>posible con asi | gnaturas relacio | nadas con las | Cambios Pe<br>asignaturas o | ndientes: No<br>le la UPV |                |
|----------------------------|--------------------------------------------------------------------------|----------------------------------------------------------------|-------------------------------------|--------------------------------|------------------|---------------|-----------------------------|---------------------------|----------------|
| ′V - L. Admi               | nistración y Dirección de Empresas                                       |                                                                |                                     |                                |                  | Añadir Asi    | gnatura A                   | ñadir LE 🛛 A              | ñadir Proyecto |
| ódigo                      | Asignatur                                                                | a                                                              | Curso                               | Duración                       | Créditos         | Tipo Cré      | ditos                       | Matriculado               | Borrar         |
| 4620 (                     | CONTABILIDAD GENERAL Y ANALÍTICA                                         |                                                                | 4                                   | A                              | 9,00             | Troncal       |                             | No                        | ×              |
| 4624 F                     | CONOMETRÍA                                                               |                                                                | 4                                   | A                              | 9,00             | Troncal       |                             | No                        | ×              |
| Total<br>réditos           |                                                                          |                                                                |                                     |                                | 18,00            |               |                             |                           |                |
| CADIZ01 - Un               | iversidad de Cádiz                                                       |                                                                |                                     |                                |                  |               |                             | Aña                       | dir Asignatura |
| Código                     | Centro                                                                   | Titulación                                                     |                                     | Asigna                         | tura             | Duracio       | ón Crédito                  | s Créd. E                 | quiv. Borrar   |
| CA067                      | Facultad de Administración y Dirección<br>de Empresas                    | Licenciado en Administración y Direcció<br>de Empresas         | in Direcc                           | ión de Recurso                 | s Humanos        |               | B 10,0                      | 10 1                      | 2,50 🗙         |
| al Créditos                |                                                                          |                                                                |                                     |                                |                  |               | 10,0                        | 0 1                       | 2,50           |
| la Original                |                                                                          |                                                                |                                     |                                |                  |               |                             |                           |                |
| ódigo                      | Asig                                                                     | Inatura                                                        |                                     | Curso                          | Duración         | Créditos      | Tipo Créc                   | litos                     | Matriculado    |
| 4620 C                     | CONTABILIDAD GENERAL Y ANALÍTICA                                         |                                                                |                                     | 4                              | А                | 9,00          | Troncal                     | No                        |                |
| 4624 E                     | CONOMETRÍA                                                               |                                                                |                                     | 4                              | A                | 9,00          | Troncal                     | No                        |                |
| Total<br>réditos           |                                                                          |                                                                |                                     |                                |                  | 18,00         |                             |                           |                |
| Código                     | Centro                                                                   | Titulación                                                     |                                     |                                | Asignatura       |               | Duración                    | Créditos                  | Créd. Equiv.   |
| CA067                      | Facultad de Administración y Dirección de<br>Empresas                    | Licenciado en Administración y Dire<br>Empresas                | cción de                            | Dirección de R                 | lecursos Humar   | 105           | В                           | 10,00                     | 12,50          |
| tal Créditos               |                                                                          |                                                                |                                     |                                |                  |               |                             | 10,00                     | 12,50          |
| iminar Regl                | a Completamente                                                          |                                                                |                                     |                                |                  |               |                             |                           |                |
| vo del Cami                | bio                                                                      |                                                                |                                     |                                |                  |               |                             |                           |                |
|                            |                                                                          |                                                                | ~                                   |                                |                  |               |                             |                           |                |
|                            |                                                                          |                                                                |                                     |                                |                  |               |                             |                           |                |
|                            |                                                                          |                                                                | 20                                  |                                |                  |               |                             |                           |                |

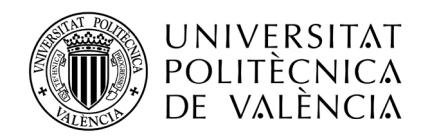

Siguiendo las observaciones que nos han dado desde la oficina internacional añadimos una asignatura de destino para compensar la falta de créditos en la regla, y damos una explicación de por qué creemos que esta modificación es apropiada.

| Regla Académi     | ica                                                   |                                                     |               |                 |          |               |            |              |           |
|-------------------|-------------------------------------------------------|-----------------------------------------------------|---------------|-----------------|----------|---------------|------------|--------------|-----------|
| Regla: 2596.3     | Estado: Borrador                                      | Última Actualización: 11/                           | 06/2013 13:54 |                 |          | Cambi         | os Pendien | tes: Si      |           |
| Documentaciór     | Ver Original                                          |                                                     |               |                 |          |               |            |              |           |
| UPV - L. Admi     | inistración y Dirección de Empresas                   |                                                     |               |                 |          | Añadir Asigna | tura Aña   | dir LE Añadi | Proyecto  |
| Código            | Asignatu                                              | ra                                                  | Curso         | Duración        | Créditos | Tipo Crédite  | os M       | atriculado   | Borrar    |
| 4620              | CONTABILIDAD GENERAL Y ANALÍTICA                      |                                                     | 4             | A               | 9,00     | Troncal       |            | No           | ×         |
| 4624              | ECONOMETRÍA                                           |                                                     | 4             | A               | 9,00     | Troncal       |            | No           | ×         |
| Total<br>Créditos |                                                       |                                                     |               |                 | 18,00    |               |            |              |           |
|                   |                                                       |                                                     |               |                 |          |               |            |              |           |
| E CADIZ01 - Ur    | niversidad de Cádiz                                   |                                                     |               |                 |          |               |            | Añadir A     | signatura |
| Código            | Centro                                                | Titulación                                          |               | Asignatu        | ıra      | Duración      | Créditos   | Créd. Equiv. | Borrar    |
| CA067             | Facultad de Administración y Dirección<br>de Empresas | Licenciado en Administración y Direc<br>de Empresas | ción Direco   | ión de Recursos | Humanos  | В             | 10,00      | 12,50        | ×         |
| CAECO01           | Facultad de Administración y Dirección<br>de Empresas | Licenciado en Administración y Direc<br>de Empresas | ción Econo    | metría          |          | В             | 8,00       | 10,00        | *>        |
|                   |                                                       |                                                     |               |                 |          |               |            |              |           |
| rotal Creditos    |                                                       |                                                     |               |                 |          |               | 18,00      | 22,50        |           |

NOTA: En cuanto modificamos la regla, y para facilitar la visión de la pantalla, la regla original desaparece, mostrándose sólo cuando pulsamos el botón "Ver original"

En esta situación podemos estar pendientes de hacer más cambios a la regla y simplemente pulsaremos el botón "Guardar Cambio" para hacer modificaciones después, o si tenemos claro que nuestra regla está preparada para ser revisada de nuevo, la enviaremos a revisión pulsando "Enviar Cambio". La pantalla de reconocimientos queda como sigue:

| Expedier                              | nte: 2596              | Solicitant     | e: Gómez Catalá        | Francisco NIF/NIE/Pasaporte: 44792578                                            |              | Estado estancia: Estancia no                 | Comenza        | ida             |        |        |   |
|---------------------------------------|------------------------|----------------|------------------------|----------------------------------------------------------------------------------|--------------|----------------------------------------------|----------------|-----------------|--------|--------|---|
| )atos básic                           | os > <u>Acuerdo ac</u> | adémico > Idi  | iomas > <u>Anotaci</u> | nes > <u>Trámites</u> > <u>Ficha económica</u> > <u>Datos personales</u>         |              |                                              |                |                 |        |        |   |
| olver                                 | /er instrucciones      | Ver docum      | entos adjun.           | Acept. beca Acuerdo Acad. Justificante incorporación                             |              | Anterior                                     | Siguient       | е               |        |        |   |
| Acuerdo /                             | Académico              |                |                        |                                                                                  |              |                                              |                |                 |        |        |   |
|                                       |                        |                |                        |                                                                                  |              |                                              |                |                 |        |        |   |
| Añadir Re                             | egla Añadir Re         | egla Existente |                        |                                                                                  |              |                                              |                |                 | _      |        |   |
| <u>Códiqo</u>                         | Estado<br>V            | Cambios        | Fecha                  | Asignaturas UPV                                                                  | Créd.        | Asignaturas Destino                          | Créd.<br>Dest. | Créd.<br>Equiv. | Editar | Enviar | 1 |
| 2596.1                                | Aprobada               | No             | 10/06/2013             | 4621 - DIRECCIÓN COMERCIAL<br>4622 - DIRECCIÓN ESTRATÉGICA Y POLÍTICA DE EMPRESA | 9,00<br>9,00 | Contabilidad Analítica                       | 12,00          | 15,00           | ø      |        | Γ |
|                                       | Rechazada              | No             | 11/06/2013             | 4630 - MÉTODOS CUANTITATIVOS DE AYUDA A LA TOMA DE DECISIONES                    | 6,00         | Dirección Financiera                         | 10,00          | 12,50           | Ø      |        |   |
| 2596.2                                |                        | Si             | 11/06/2013             | 4620 - CONTABILIDAD GENERAL Y ANALÍTICA<br>4624 - ECONOMETRÍA                    | 9,00<br>9,00 | Dirección de Recursos Humanos<br>Econometría | 10,00<br>8,00  | 12,50<br>10,00  | ø      |        | Γ |
| 2596.2<br>2596.3                      | En Revisión<br>RR.II.  |                |                        |                                                                                  |              |                                              |                |                 |        |        |   |
| 2596.2<br>2596.3<br>Total<br>Créditos | En Revisión<br>RR.II.  |                |                        |                                                                                  | 42,00        |                                              | 40,00          | 50,00           |        |        |   |
| 2596.2<br>2596.3<br>Total<br>Créditos | En Revisión<br>RR.II.  |                |                        |                                                                                  | 42,00        |                                              | 40,00          | 50,00           |        |        |   |

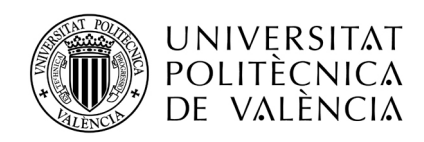

Vemos que la regla vuelve a estar en revisión por RRII, y ahora incluye cambios (Sí, en rojo). Si la oficina internacional acepta el cambio que hemos propuesto, ya puede pasarla al siguiente estado, de "Validación provisional", y la regla seguirá su curso como en el apartado 3, hasta llegar al estado "Aprobada". En estas dos capturas vemos cómo queda la regla después de que se acepten los cambios, y se pase al siguiente estado:

| capedienta        | : 2596                | Solicitant   | e: Gómez Catalá, Fra       | ncisco NIF/NIE/Pasaporte: 44792578                                               |              | Estado estancia: Estancia no Corr            | ienzada        |                 |        |        |   |
|-------------------|-----------------------|--------------|----------------------------|----------------------------------------------------------------------------------|--------------|----------------------------------------------|----------------|-----------------|--------|--------|---|
| atos básicos      | > <u>Acuerdo aca</u>  | lémico > Idi | iomas > <u>Anotaciones</u> | > <u>Irámites</u> > <u>Ficha económica</u> > <u>Datos personales</u>             |              |                                              |                |                 |        |        |   |
| olver Ver         | instrucciones         | Ver documer  | ntos adjun. Inform         | es técnico Acept. beca Acuerdo Acad. Justificante incorporación                  |              | Anterior Sig                                 | juiente        |                 |        |        |   |
| cuerdo Ac         | adémico               |              |                            |                                                                                  |              |                                              |                |                 |        |        |   |
| Añadir Reda       | Añadir Reda           | Evistente    |                            |                                                                                  |              |                                              |                | -               |        |        |   |
| Código            | Estado                | Cambias      | Fosha                      |                                                                                  |              |                                              |                |                 |        |        |   |
| Coulgo            | Estado<br>V           |              |                            | Asignaturas UPV                                                                  | Créd.        | Asignaturas Destino                          | Créd.<br>Dest. | Créd.<br>Equiv. | Editar | Enviar | в |
| 2596.1            | Aprobada              | No           | 10/06/2013                 | 4621 - DIRECCIÓN COMERCIAL<br>4622 - DIRECCIÓN ESTRATÉGICA Y POLÍTICA DE EMPRESA | 9,00<br>9,00 | Contabilidad Analítica                       | 12,00          | 15,00           | ø      |        |   |
| 2596.2            | Rechazada             | No           | 11/06/2013                 | 4630 - MÉTODOS CUANTITATIVOS DE AYUDA A LA TOMA DE DECISIONES                    | 6,00         | Dirección Financiera                         | 10,00          | 12,50           | P      |        |   |
| 2596.3            | En Revisión<br>RR II. | No           | 11/06/2013                 | 4620 - CONTABILIDAD GENERAL Y ANALÍTICA<br>4624 - ECONOMETRÍA                    | 9,00<br>9,00 | Dirección de Recursos Humanos<br>Econometría | 10,00<br>8,00  | 12,50<br>10,00  | ø      |        |   |
| Total<br>Créditos |                       |              |                            |                                                                                  | 42,00        |                                              | 40,00          | 50,00           |        |        |   |
|                   |                       |              |                            |                                                                                  |              |                                              |                |                 |        |        |   |
|                   |                       |              |                            |                                                                                  |              |                                              |                |                 |        |        |   |

En revisión, con los cambios aprobados

| Expediente: 2596 Solicitante: Gómez Catalá, Francisco |                           |                |                          | ncisco NIF/NIE/Pasaporte: 44792578                                               |              | <b>Estado estancia:</b> Estancia no Com      | enzada         |                 |        |        |   |
|-------------------------------------------------------|---------------------------|----------------|--------------------------|----------------------------------------------------------------------------------|--------------|----------------------------------------------|----------------|-----------------|--------|--------|---|
| atos básico                                           | s > <u>Acuerdo aca</u>    | démico > Idior | nas > <u>Anotaciones</u> | x > <u>Trámites</u> > <u>Ficha económica</u> > <u>Datos personales</u>           |              |                                              |                |                 |        |        |   |
| olver Ve                                              | r instrucciones           | Ver documento  | s adjun. Inform          | es técnico Acept, beca Acuerdo Acad. Justificante incorporación                  |              | Anterior Sig                                 | uiente         |                 |        |        |   |
| Acuerdo A                                             | cadémico                  |                |                          |                                                                                  |              |                                              |                | _               |        |        |   |
| Añadir Reg                                            | la Añadir Regla           | a Existente    |                          |                                                                                  |              |                                              |                |                 |        |        |   |
| <u>Código</u>                                         | Estado<br>V               | Cambios        | Fecha 🔤                  | Asignaturas UPV                                                                  | Créd.        | Asignaturas Destino                          | Créd.<br>Dest. | Créd.<br>Equiv. | Editar | Enviar | в |
| 2596.1                                                | Aprobada                  | No             | 10/06/2013               | 4621 - DIRECCIÓN COMERCIAL<br>4622 - DIRECCIÓN ESTRATÉGICA Y POLÍTICA DE EMPRESA | 9,00<br>9,00 | Contabilidad Analítica                       | 12,00          | 15,00           | 6      |        |   |
| 2596.2                                                | Rechazada                 | No             | 11/06/2013               | 4630 - MÉTODOS CUANTITATIVOS DE AYUDA A LA TOMA DE DECISIONES                    | 6,00         | Dirección Financiera                         | 10,00          | 12,50           | Ø      |        |   |
| 2596.3                                                | Validación<br>Provisional | No             | 11/06/2013               | 4620 - CONTABILIDAD GENERAL Y ANALÍTICA<br>4624 - ECONOMETRÍA                    | 9,00<br>9,00 | Dirección de Recursos Humanos<br>Econometría | 10,00<br>8,00  | 12,50<br>10,00  | ø      |        |   |
| Total                                                 |                           |                |                          |                                                                                  | 42,00        |                                              | 40,00          | 50,00           |        |        |   |
| Créditos                                              |                           |                |                          |                                                                                  |              |                                              |                |                 |        |        |   |

La regla seguirá su curso hasta "Aprobada", como en el apartado 3

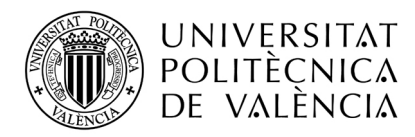

### 3.3.2 Proponemos un cambio, y este NO es aceptado

También se puede dar el caso en que la oficina internacional no acepte el cambio, y nos pida que corrijamos más cosas en la regla. Si rechaza el cambio la regla queda en la situación inmediatamente anterior a nuestra propuesta de cambio, y tendremos que proponer nuevos cambios para que sea aceptada.

| : 2596              | Solicitante                                                                                       | Solicitante: Gómez Cotaló, Francisco INF/NE/Pasaporte: 44792578 Estado estancia: Estancia no Comenzada                                     |                                                                                                    |                                                                                                    |                                                                                                    |                                                                                                    |                                                                                                    |                                                                                                    |                                                                                                    |                                                                                                    |
|---------------------|---------------------------------------------------------------------------------------------------|----------------------------------------------------------------------------------------------------|----------------------------------------------------------------------------------------------------|----------------------------------------------------------------------------------------------------|----------------------------------------------------------------------------------------------------|----------------------------------------------------------------------------------------------------|----------------------------------------------------------------------------------------------------|----------------------------------------------------------------------------------------------------|----------------------------------------------------------------------------------------------------|----------------------------------------------------------------------------------------------------|
| Acuerdo acad        | lémico > Idio                                                                                     | <u>mas</u> > <u>Anotaciones</u>                                                                                                    | > <u>Trámites</u> > <u>Ficha económica</u> > <u>Datos personales</u>                                                                                                    |                                                                                                    |                                                                                                    |                                                                                                    |                                                                                                    |                                                                                                    |                                                                                                    |                                                                                                    |
| nstrucciones        | √er document                                                                                      | os adjun. Informe                                                                                                    | es técnico Acept. beca Acuerdo Acad. Justificante incorporación                                                                                                    |                                                                                                    | Anterior Sig                                                                                                    | uiente                                                                                                    |                                                                                                    |                                                                                                    |                                                                                                    |                                                                                                    |
| démico              |                                                                                                   |                                                                                                    |                                                                                                    |                                                                                                    |                                                                                                    |                                                                                                    |                                                                                                    |                                                                                                    |                                                                                                    |                                                                                                    |
| Añadir Regla        | Existente                                                                                         |                                                                                                    |                                                                                                    |                                                                                                    |                                                                                                    |                                                                                                    | -                                                                                                    |                                                                                                    |                                                                                                    |                                                                                                    |
| Estado              | Cambios                                                                                           | Fecha                                                                                                    |                                                                                                    |                                                                                                    |                                                                                                    | Cr é d                                                                                                    | Cr (d                                                                                                    |                                                                                                    |                                                                                                    |                                                                                                    |
| ~                   | ~                                                                                                 |                                                                                                    | Asignaturas UPV                                                                                                    | Créd.                                                                                                    | Asignaturas Destino                                                                                                    | Dest.                                                                                                    | Equiv.                                                                                                    | Editar                                                                                                    | Enviar                                                                                                    | Borrar                                                                                                    |
| Aprobada            | No                                                                                                | 10/06/2013                                                                                                    | 4621 - DIRECCIÓN COMERCIAL<br>4622 - DIRECCIÓN ESTRATÉGICA Y POLÍTICA DE EMPRESA                                                                                                    | 9,00<br>9,00                                                                                                    | Contabilidad Analítica                                                                                                    | 12,00                                                                                                    | 15,00                                                                                                    | ø                                                                                                    |                                                                                                    |                                                                                                    |
| Rechazada           | No                                                                                                | 11/06/2013                                                                                                    | 4630 - MÉTODOS CUANTITATIVOS DE AYUDA A LA TOMA DE DECISIONES                                                                                                    | 6,00                                                                                                    | Dirección Financiera                                                                                                    | 10,00                                                                                                    | 12,50                                                                                                    | Ø                                                                                                    |                                                                                                    |                                                                                                    |
| A Revisar<br>Alumno | No                                                                                                | 11/06/2013                                                                                                    | 4620 - CONTABILIDAD GENERAL Y ANALÍTICA<br>4624 - ECONOMETRÍA                                                                                                    | 9,00<br>9,00                                                                                                    | Dirección de Recursos Humanos                                                                                                    | 10,00                                                                                                    | 12,50                                                                                                    | Ø                                                                                                    | >                                                                                                    |                                                                                                    |
| $\sim$              |                                                                                                   |                                                                                                    |                                                                                                    | 42,00                                                                                                    |                                                                                                    | 32,00                                                                                                    | 40,00                                                                                                    |                                                                                                    |                                                                                                    |                                                                                                    |
|                     |                                                                                                   |                                                                                                    |                                                                                                    |                                                                                                    |                                                                                                    |                                                                                                    |                                                                                                    |                                                                                                    |                                                                                                    |                                                                                                    |
|                     |                                                                                                   |                                                                                                    |                                                                                                    |                                                                                                    |                                                                                                    |                                                                                                    |                                                                                                    |                                                                                                    |                                                                                                    |                                                                                                    |
| F                   | Acuerdo acar<br>strucciones 1<br>lémico<br>Afisar Regio<br>Estado<br>Aprobada<br>Revisar<br>Nummo | Acuerdo acatémico > bic<br>strucciones Ver document<br>térnico<br>Afadar Regin Existente<br>Estado Cambios<br>Agrobada No<br>Revisar<br>No | Acuerdo académico > kilomas > Anciaciones<br>strucciones Ver docunentos adun. Inform<br>témico<br>Afosir Regla Existento<br>Estado Cambios Fecha<br>Aprobada No 10,06/2013<br>Revisar No 11,06/2013<br>Revisar No 11,06/2013 | Acuerdo académico > klonas > Anoteciones > Tréntes > Ficha econónica > Delos personales         strucciones       Ver documentos adjun:       Informes técnico:       Acuerdo Acad:       Justificante incorporación         térnico       Afadr Regla Existente | Acuerdo académico > bitonas > Anotaciones > Trámtes > Elcha económica > Datos personales           strucciones         Ver documentos adjun         Informes técnico         Acegt. beco         Acuerdo Aced         Justificante incorporación           Méricio         Afader Regin Existente         Estado         Créd.         Acignaturas UPV         Créd.           Agrobada         No         1006/2013         4621 - DIRECCIÓN COMERCIAL<br>4622 - DIRECCIÓN ESTRATÉCICA Y POLÍTICA DE EMPRESA         9,00           Reviesaria         No         11.066/2013         4620 - CONTABLDAD GENERAL Y ANALÍTICA         9,00           Reviesaria         No         11.066/2013         4620 - CONTABLDAD GENERAL Y ANALÍTICA         9,00           Reviesaria         No         11.066/2013         4620 - CONTABLDAD GENERAL Y ANALÍTICA         9,00           Reviesaria         No         11.066/2013         4620 - CONTABLDAD GENERAL Y ANALÍTICA         9,00 | Acuerdo académico > bitonas > Andaciones > Trémtes > Elcha económica > Datos personales         strucciones       Ver documentos adjunitationa de la cegti beco acuerdo Acedi acutificante incorporación       Anterioria       Signaturas         Mémicio         Cambios Eceba       Acuerdo Acedi acutificante incorporación       Crédi Asignaturas Destino         Adata Regin Existente         Estado acutificante incorporación       Crédi Asignaturas Destino         Arrobada       No       1006/2013       4521 - DIRECCIÓN COMERCIAL<br>4522 - DIRECCIÓN COMERCIAL<br>4522 - DIRECCIÓN COMERCIAL<br>4522 - DIRECCIÓN ESTRATÉGICA Y POLÍTICA DE EMPRESA       9,00       Contabilidad Analitica         Reviewada       No       11.066/2013       4520 - CONTABILIDAD GENERAL Y ANALÍTICA       9,00       Dirección Financiera         Reviewada       No       11.066/2013       4520 - CONTABILIDAD GENERAL Y ANALÍTICA       9,00       Dirección Financiera         No       11.066/2013       4520 - CONTABILIDAD GENERAL Y ANALÍTICA       9,00       Dirección Henoriera         Reviewada         No       11.066/2013       4520 - CONTABILIDAD GENERAL Y ANALÍTICA       9,00       Dirección Henoriera         Vereira de conomicative de conomica de conomica de conomica de conomica de conomica de conomica de conomica de conomica de conomica de conomica de conomica de conomica de con | Acuerdo académico > kiones > Andeciones > Trémico > Celos personales         strucciones       Ver documentos adju.       Informes técnico       Acuerdo Acad       Justificarle incorporación       Anterior       Siguente         térnicio         Adam       Cambios       Escha       Asignaturas UPV       Créd.       Asignaturas Destino       Créd.       Asignaturas Destino       12,00         Reviewade       No       11/06/2013       4621 - CONTABILIDAD GENERAL Y ANALÍTICA       9,00       Dirección de Recursos Humanos       10,00         Reviewade       No       11/06/2013       4624 - ECONOMETRIA       Ya       Ya       22,00 | Accurredo académico > bitomas > Anotaciones > Trémes > Elcha económica > Datos personales           strucciones         Ver documentos adjuit         Informes técnico         Accurdo Acad.         Justificante incorporación         Arterior         Siguento           Acuerdo académico > bitomas > Anotaciones > Trémes > Elcha económica > Datos personales           Acuerdo Acad.         Justificante incorporación         Arterior         Siguento           Arterior         Siguento         Arterior         Siguento           Adam Region Existente         Asignaturas UPV         Créd.         Asignaturas Destino         Créd.         Créd. | Accuration canadémica > bitomas > Anotaciones > Trámitas > Echa económica > Dalos personales         strucciones       Ver documentos adjunt       Informes técnico       Acept becs       Acept becs       Acept becs       Austriticards incorporación       Siguents         Entre de la conómica > Dalos personales         Entre de la conómica > Dalos personales         Acept becs       Acept becs       Acept becs       Austriticards incorporación       Siguents         Entre de la conómica > Dalos personales         Acept becs       Acept becs       Acept becs       Acept becs       Acept becs       Acept becs       Acept becs       Editar         Cambios Estante         Estan       Asignaturas UPV       Cré de       Asignaturas Destino       Cré de       Cré de       Cré de       Cré de       Cré de       Cré de       Cré de       Cré de       Cré de       Cré de       Cré de       Contabilidad Anaitica       12,00       0       0       0       0       0       0       0       0       0       0       0       0       0       0       0       0       0       0       0       0       0       0       0       0       0       0       0       0 | Accurredo académico > biomas > Anotaciones > Tréntes > Eicha aconómica > Datos personales         acurredo académico > biomas > Anotaciones > Tréntes > Eicha aconómica > Datos personales         acurredo académico > biomas > Anotaciones > Tréntes > Eicha aconómica > Datos personales         acurredo académico > biomas > Anotaciones > Tréntes > Eicha aconómica > Datos personales         acurredo académico > tácomas > Crésta Cardia de acurredo Acos de Justificante incorporación         Acurredo Acos de Justificante incorporación         Acuredo Acos de Justificante incorporación Enternancenter a logo de Ju |

# 4. Estando la regla en "Revisión RRII" queremos hacer un cambio

Un caso no contemplado anteriormente y que también se puede dar es que hayamos hecho una propuesta de regla, la regla esté en revisión, y nos hayamos dado cuenta de que podemos mejorar la regla haciéndole algún cambio. Podemos proponer estos cambios sobre la regla en revisión, pulsando sobre el icono de editar:

| Expedie       | nte: 2596             | Solicitant     | e: Gómez Catalá         | Francisco NIF/NIE/Pasaporte: 44792578                                            |              | Estado estancia: Estancia no I | Comenza        | ida             |        |        |      |
|---------------|-----------------------|----------------|-------------------------|----------------------------------------------------------------------------------|--------------|--------------------------------|----------------|-----------------|--------|--------|------|
| atos básic    | os > Acuerdo ac       | adémico > Id   | iomas > <u>Anotacio</u> | nes > <u>Trámites</u> > <u>Ficha económica</u> > <u>Datos personales</u>         |              |                                |                |                 |        |        |      |
| /olver        | Ver instrucciones     | Ver docum      | entos adjun.            | Acept. beca Acuerdo Acad. Justificante incorporación                             |              | Anterior                       | Siguient       | в               |        |        |      |
| Acuerdo /     | Académico             |                |                         |                                                                                  |              |                                |                |                 |        |        |      |
|               |                       |                |                         |                                                                                  |              |                                |                |                 |        |        |      |
| Anadir Re     | egla Anadir Re        | egla Existente |                         |                                                                                  |              |                                |                |                 |        |        |      |
| <u>Código</u> | Estado<br>V           | Cambios        | Fecha                   | Asignaturas UPV                                                                  | Créd.        | Asignaturas Destino            | Créd.<br>Dest. | Créd.<br>Equiv. | Editar | Enviar | Born |
| 2596.1        | Aprobada              | No             | 10/06/2013              | 4621 - DIRECCIÓN COMERCIAL<br>4622 - DIRECCIÓN ESTRATÉGICA Y POLÍTICA DE EMPRESA | 9,00<br>9,00 | Contabilidad Analítica         | 12,00          | 15,00           | Ø      |        |      |
| 2596.2        | Rechazada             | No             | 11/06/2013              | 4630 - MÉTODOS CUANTITATIVOS DE AYUDA A LA TOMA DE DECISIONES                    | 6,00         | Dirección Financiera           | 10,00          | 12,50           | 2      |        |      |
| 2596.3        | En Revisión<br>RR.II. | No             | 11/06/2013              | 4620 - CONTABILIDAD GENERAL Y ANALÍTICA<br>4624 - ECONOMETRÍA                    | 9,00<br>9,00 | Dirección de Recursos Humanos  | 10,00          | 12,50           | Ø      | )      |      |
| Total         |                       |                |                         |                                                                                  | 42,00        |                                | 32,00          | 40,00           |        |        |      |
| creatios      |                       |                |                         |                                                                                  |              |                                |                |                 |        |        |      |

Desarrollado en el área de Sistemas de Información y Comunicaciones - Universitat Politècnica de València

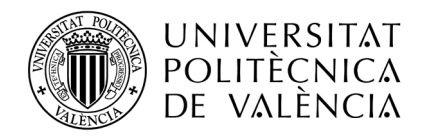

| Regla Académ      | nica                                                  |                                                         |                |               |            |              |                    |              |  |
|-------------------|-------------------------------------------------------|---------------------------------------------------------|----------------|---------------|------------|--------------|--------------------|--------------|--|
| Regla: 2596.3     | Estado: En Revisión RR.II.                            | Última Actualización: 11/06/20                          | 013 14:33      |               | с          | ambios Pene  | dientes: No        |              |  |
| Documentació      | Solicitar Cambio                                      |                                                         |                |               |            |              |                    |              |  |
| UPV - L. Adn      | ninistración y Dirección de Empresas                  |                                                         |                |               |            |              |                    |              |  |
| Código            | Asign                                                 | atura                                                   | Curso          | Duración      | Créditos   | Tipo Cré     | editos Matriculado |              |  |
| 4620              | CONTABILIDAD GENERAL Y ANALÍTICA                      |                                                         | 4              | A             | 9,00       | 0 Troncal No |                    |              |  |
| 4624              | ECONOMETRÍA                                           | 4                                                       | A              | 9,00          | Troncal No |              |                    |              |  |
| Total<br>Créditos |                                                       |                                                         |                |               | 18,00      |              |                    |              |  |
| E CADIZ01 - U     | Universidad de Cádiz                                  |                                                         |                |               |            |              |                    |              |  |
| Código            | Centro                                                | Titulación                                              |                | Asignatura    |            | Duración     | Créditos           | Créd. Equiv. |  |
| CA06              | Facultad de Administración y Dirección de<br>Empresas | Licenciado en Administración y Dirección de<br>Empresas | Dirección de R | lecursos Huma | nos        | В            | 10,00              | 12,50        |  |
|                   | 2                                                     |                                                         |                |               |            |              | 10.00              | 12.50        |  |

Solicitamos un cambio por iniciativa propia, añadiendo una asignatura y enviando el cambio a revisión. Nuestras reglas quedan en este estado:

| Expedie                               | nte: 2596             | Solicitan        | te: Gómez Catalá        | I, Francisco NIF/NIE/Pasaporte: 44792578                                         |              | Estado estancia: Estancia no (               | Comenza        | da              |        |        |     |
|---------------------------------------|-----------------------|------------------|-------------------------|----------------------------------------------------------------------------------|--------------|----------------------------------------------|----------------|-----------------|--------|--------|-----|
| )atos básic                           | os > Acuerdo ac       | adémico > lo     | liomas > <u>Anotaci</u> | ones > <u>Trámites</u> > <u>Ficha económica</u> > <u>Datos personales</u>        |              |                                              |                |                 |        |        |     |
| Volver                                | Ver instrucciones     | Ver docun        | nentos adjun.           | Acept. beca Acuerdo Acad. Justificante incorporación                             |              | Anterior                                     | Siguient       | э               |        |        |     |
| Acuerdo /                             | Académico             |                  |                         |                                                                                  |              |                                              |                |                 |        |        |     |
|                                       | ala A Saula D         | - In Friday - In |                         |                                                                                  |              |                                              |                |                 |        |        |     |
| Anadir Re                             | egia Anadir R         | egla Existente   |                         |                                                                                  |              |                                              |                |                 |        |        |     |
| <u>Códiqo</u>                         | Estado<br>V           | Cambios          | Fecha                   | Asignaturas UPV                                                                  | Créd.        | Asignaturas Destino                          | Créd.<br>Dest. | Créd.<br>Equiv. | Editar | Enviar | Bor |
| 2596.1                                | Aprobada              | No               | 10/06/2013              | 4621 - DIRECCIÓN COMERCIAL<br>4622 - DIRECCIÓN ESTRATÉGICA Y POLÍTICA DE EMPRESA | 9,00<br>9,00 | Contabilidad Analítica                       | 12,00          | 15,00           | ø      |        |     |
|                                       | Rechazada             | No               | 11/06/2013              | 4630 - MÉTODOS CUANTITATIVOS DE AYUDA A LA TOMA DE DECISIONES                    | 6,00         | Dirección Financiera                         | 10,00          | 12,50           | 6      |        |     |
| 2596.2                                |                       | Si               | 11/06/2013              | 4620 - CONTABILIDAD GENERAL Y ANALÍTICA<br>4624 - ECONOMETRÍA                    | 9,00<br>9,00 | Dirección de Recursos Humanos<br>Econometría | 10,00<br>8,00  | 12,50<br>10,00  | Ø      |        |     |
| 2596.2<br>2596.3                      | En Revisión<br>RR.II. | 1 )              |                         |                                                                                  |              |                                              |                |                 |        |        |     |
| 2596.2<br>2596.3<br>Total<br>Créditos | En Revisión<br>RR.II. |                  |                         |                                                                                  | 42,00        |                                              | 40,00          | 50,00           |        |        |     |
| 2596.2<br>2596.3<br>Total<br>Créditos | En Revisión<br>RR.II. |                  |                         |                                                                                  | 42,00        |                                              | 40,00          | 50,00           |        |        |     |
| 2596.2<br>2596.3<br>Total<br>Créditos | En Revisión<br>RR.II. |                  |                         | eece. ee a aa aaaa                                                               | 42,00        |                                              | 40,00          | 50,00           |        |        |     |

Podemos comprobar que realmente estamos en el mismo caso que en el apartado anterior, cuando era la oficina internacional la que nos había pedido que hiciésemos el cambio.

## 5. Resolución de dudas y errores de la aplicación

Si consideras que hay algún error en la aplicación por favor comunícanos la incidencia a través de la aplicación GREGAL del ASIC-aplicación AIRE (<u>www.asic.upv.es</u>) dándonos toda la información que consideres necesaria para que resolvamos el problema. Si por el contrario tu duda es académica, y está relacionada con el contenido de las reglas que estás proponiendo, deberás contactar con la oficina internacional de tu escuela/facultad a través del apartado de observaciones de cada regla o directamente si lo consideras necesario. La información de contacto la encontrarás en <u>este enlace</u> de la web de la OPII (www.opii.upv.es).